## تنصيب الأوراكل Database و ال Developer خطوة بخطوة

يشاع انه من الخطاء ان يتم تصطيب ال Developer الاول قبل ال Database ، و لكن هذا غير صحيح ، لأن بكل بساطة يمكنك تصطيب ال Developer و عمل نماذج غير متصلة بقاعدة البيانات – كنموذج ال Progress bar او نموذج ال News bar و غير هم – و من ثم فلن تحدث اى مشكلة للدخول على ال Runtime .... و الفكرة أنه لن تفرق باى من الاثنين ستبداء به التنصيب ، و لكن الأهم ان تصطيب كلاهما طالما ان النماذج التى تريدها مرتبطة بقاعدة البيانات ، و على اى حال انا قمت بيشر ح تتصيب ال Developer فى الاول ، ثم قمت بشرح نتصيب ال Developer ، و طريقة الربط بينها و بين ال Database ، ما يتصيب ال Database من الاثنين الما ال النماذج التى تريدها مرتبطة بقاعدة البيانات ، و على اى حال ال

أولاً : تحميل ال Oracle Database 10g من موقع الاور اكل الرسمى

## أذهب الى موقع أور اكل الرسمى http://www.oracle.com

| 🍪 Oracle 11g, Siebel, PeopleSoft   Orac                           | cle, The World's Largest Enterprise Software Company - Mozilla Firefox |
|-------------------------------------------------------------------|------------------------------------------------------------------------|
| <u>File E</u> dit <u>V</u> iew Hi <u>s</u> tory <u>B</u> ookmarks | <u>T</u> ools <u>H</u> elp                                             |
| ← → C × ff %                                                      | http://www.oracle.com/                                                 |
| Google +                                                          | 🔽 💽 Search 🔻 🔶 💷 🕒 💌 👻 AutoFill                                        |

و قم بتسجيل الدخول ، و أن لم يكن لديك Account فقم بالتسجيل مجاناً من هذا الرابط (أضغط هنا) و بعد الدخول بحسابك أختار VIEW ALL DOWNLOADS من على أيدك اليمين

#### FEATURED DOWNLOADS

- Oracle WebLogic Server
- Oracle JDeveloper 11g
- Oracle Database 11 g
- Oracle Application Testing Suite
- > VIEW ALL DOWNLOADS

### و من Browse by Category أختار Database 10g Enterprise/Standard Edition

#### Browse by Category:

#### Database

- Database 11 g Enterprise/Standard Editions
   Download page includes:
- Client
- Clusterware
- Examples
- -Gateways

- Application Express
- Audit Vault
- Berkeley DB
- <u>Content Database</u>
- Database 10 g Enterprise/Standard Edition
- Database 10 g Express Edition
- Database Lite
- Database Vault

ثم أختار Accept

#### Oracle Database Software Downloads

You must accept the OTN License Agreement to download this software.

C Accept License Agreement

O Decline License Agreement

ثم أنزل تحت شوية لغاية ما تلاقي ال

## Oracle Database 10g Release 2 (10.2.0.1.0) for Microsoft Windows

#### Oracle Database 10g Release 2

Standard Edition, Standard Edition One, and Enterprise Edition \*All Release 2 download pages contain Oracle Companion, Client, Clusterware, Gateways, and Application Express standalone downloads.

- Oracle Database 10 g Release 2 (10.2.0.4) for Microsoft Windows Vista x64 and Microsoft Windows Server 2008 x64
- Oracle Database 10 g Release 2 (10.2.0.3/10.2.0.4) for Microsoft Windows Vista and Windows 2008
- Interpretation of the second second secon
- Oracle Database 10 g Release 2 (10.2.0.1.0) for Microsoft Windows (x64)

ثم قم مرة أخرى بأختيار Accept

#### Oracle Database 10g Release 2 (10.2.0.1.0)

Enterprise/Standard Edition for Microsoft Windows (32-bit)

You must accept the OTN License Agreement to download this software.

🔿 Accept License Agreement 🚺

O Decline License Agreement

ثم أضغط على 10201\_database\_win32.zip

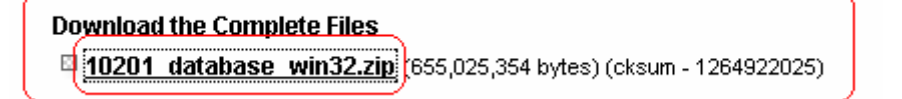

و الأن تبداء عملية التحميل ..... و بعد أتمام التحميل ، قم بفك الضغط على اى دريف ، و طبعاً يفضل انه يكون دريف غير الدريف اللى انت منزل عليه الويندوز ، و يحبذ أيضاً الأحتفاظ بنسخة الضغط – أى ملف ال 1020\_database\_win32.zip علشان لو جهازك اتفيرس لأى سبب من الاسباب فقد يؤدى هذا لأيتلاف الملفات المفكوكه ، و فى هذه الحالة سيكون من الأفضل أن نرجع مرة أخرى لملف الضغط – المحمى من الفيروسات لأنه بأمتداد gip و ليس exe – و نعيد فكه من جديد .

ثانياً : تثبيت Oracle Database 10g

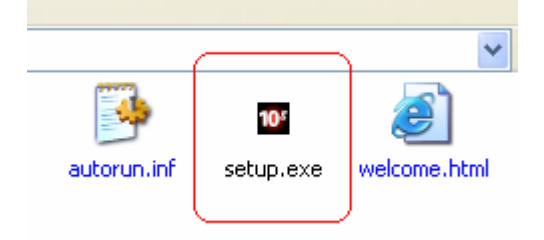

أضبغط على ملف ال Setup

ثم اكتب كلمة المرور للقاعدة البيانات ، أما باقى الاوضاع الأفتر اضية يفضل ان تتركها كما هى كالاسم الافتر اضية يفضل ان تتركها كما هى كالاسم الافتر اضى لقاعدة البيانات اللى هو orcl ، و نوع التثبيت الأفتر اضى اللى هو Enterprise Edition .

b Oracle Database 10g Installation - Installation Method

## Select Installation Method

#### Basic Installation

Perform full Oracle Database 10g installation with standard configuration options requiring minimal input. This option uses file system for storage, and a single password for all database accounts.

| Oracle Home Location: C:\oracle\product\10.2.0\db_1                                                                                                    | Browse          |
|----------------------------------------------------------------------------------------------------|-----------------|
| Installation Type: Enterprise Edition (1.3GB)                                                                                                    | -)              |
| ☑ Create <u>S</u> tarter Database (additional 720MB)                                                                                                    |                 |
| Global Database Name: orcl                                                                                                    |                 |
| Database Password: * Confirm Password: *                                                                                                    |                 |
| This password is used for the SYS, SYSTEM, SYSMAN, and DBSNMP accounts.                                                                                                    |                 |
| O Advanced Installation                                                                                                    |                 |
| Allows advanced selections such as different passwords for the SYS, SYSTEM, SYSMAN, and E<br>accounts, database character set, product languages, automated backups, custom installation | )BSNMP<br>, and |
| alternative storage options such as Automatic Storage Management.                                                                                                    |                 |
|                                                                                                    |                 |
| Help Back Next Install                                                                                                    | Cancel          |
| ORACLE                                                                                                    |                 |
|                                                                                                    |                 |

على فكرة ، طالما انك Oracle Developer مش Administrator يبقى كلمة المرور دى انت مش هتستخدمها تانى ، بمعنى أخر المختصيين بمجال ال Oracle Administration هم الذين قــد يــستخدمون كلمة مرور قاعدة البيانات لأغراض الأدارة و التحكم بالقاعدة .

ثم أضغط Next

| Oracle Universal Installer: Product-Specific Prerequisite Chec                                                                                                    | ks                                                                      |                                                    |                      |
|----------------------------------------------------------------------------------------------------|-------------------------------------------------------------------------|----------------------------------------------------|----------------------|
| <b>Product-Specific Prerequisite Checks</b><br>The Installer verifies that your environment meets all of the minimum r<br>configuring the products that you have chosen to install. You must mar<br>are flagged with warnings and items that require manual checks. For o<br>checks, click the item and review the details in the box at the bottom of | equirements for<br>nually verify and<br>details about pe<br>the window. | r installing an<br>confirm the it<br>rforming thes | d<br>tems that<br>se |
| Check                                                                                                    | Туре                                                                    | Status                                             |                      |
| Checking for proper system clean-up                                                                                                    | Automatic                                                               | 🔽 Succeed                                          | ed 🔼                 |
| Checking for Oracle Home incompatibilities                                                                                                    | Automatic                                                               | 🔽 Succeed                                          | ed 🚽                 |
|                                                                                                    |                                                                         |                                                    | D                    |
| 1 warnings, 0 requirements to be verified.                                                                                                    |                                                                         | Retr                                               | y Stop               |
| Check complete. The overall result of this check is: Passed Checking Network Configuration requirements                                                                                                    |                                                                         |                                                    |                      |
| Check complete. The overall result of this check is: Failed <<<<                                                                                                    | Next                                                                    | install ) (                                        | Cancel )             |

| 🛣 Oracle Universal Installer: Summary                                                                                                    |                          |
|----------------------------------------------------------------------------------------------------|--------------------------|
| 100                                                                                                    | ثم سيظهر                 |
| Summar 🙀 Windows Security Alert                                                                                                    | لك تحــذير               |
| Oracle Dat<br>Image: Control of the state of the state                              | أمنى مـــن<br>الويندوز ، |
| Source:     Do you want to keep blocking this program?     Oracle I     Installar     Name: javaw     Publisher: Unknown                                                                                                    | فقم بتحرير<br>ال Javaw   |
| Product Le       Lenglish       P-Space Req       LC1\Req                                                                                                    | لأستكمال<br>التثبيت      |
| O-New Instal       Windows Firewall has blocked this program from accepting connections from the Internet or a network. If you recognize the program or trust the publisher, you can unblock it. When should I unblock a program?         Assista                                                                                                    | فقط قےم<br>بالےضغط       |
| -Bali Share 1.1.18.0.0<br>-Buildtools Common Files 10.2.0.1.0                                                                                                    | علــــى زر               |
| Help Installed Products Back Next Install Cancel                                                                                                    | Unlock                   |
| ORACLE                                                                                                    |                          |
| Sector Contraction of the sector of the sector of the sect |                          |

### Summary

### Oracle Database 10g 10.2.0.1.0

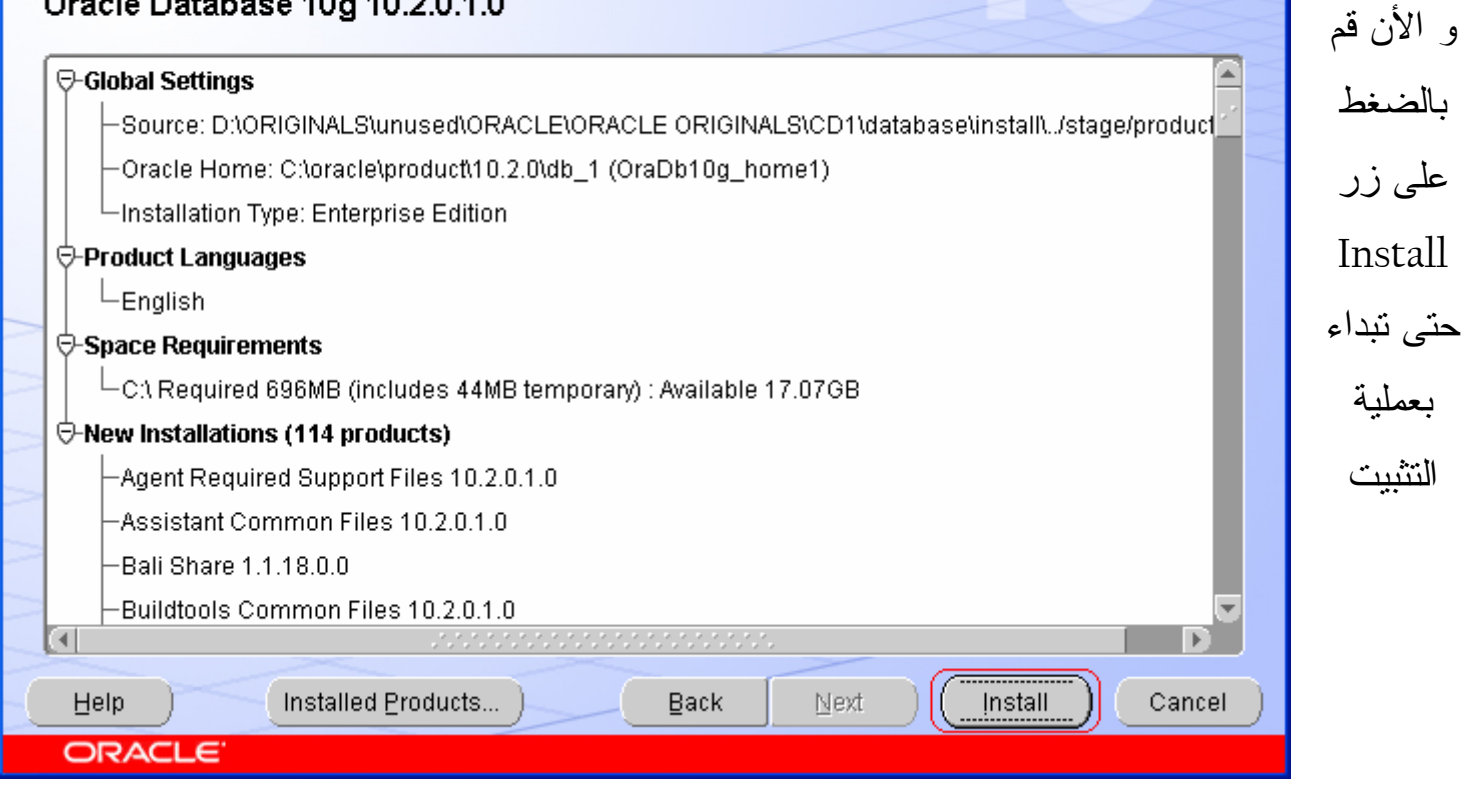

| 🜃 Oracle Universal Installer: Install                                                                                                    |                                                   |                                              |
|----------------------------------------------------------------------------------------------------|---------------------------------------------------|----------------------------------------------|
| Install                                                                                                    | 108                                               |                                              |
| Installing Oracle Database 10g 10.2.0.1.0                                                                                                    |                                                   |                                              |
| Installation in progress                                                                                                    | Oracle Database 10g:<br>The Database for the Grid |                                              |
| Setup pending                                                                                                    | Virtualization at every layer                     |                                              |
| Configuration pending                                                                                                    | Policy-based provisioning                         |                                              |
| Extracting files to 'C')grade)product)10.2.0)db.11                                                                                                    | Resource pooling                                  | 7                                            |
| 5%                                                                                                    |                                                   |                                              |
| (Cton installation                                                                                                    |                                                   |                                              |
|                                                                                                    | 1                                                 |                                              |
|                                                                                                    |                                                   |                                              |
| You can find a log of this install session at:<br>C:\Program Files\Oracle\Inventory\logs\installActions2008-12-02_11-26-44PM.log                                      |                                                   |                                              |
|                                                                                                    |                                                   |                                              |
| Help Installed Products Back Next                                                                                                    | Install Cancel                                    |                                              |
| ORACLE                                                                                                    |                                                   |                                              |
|                                                                                                    |                                                   |                                              |
| oracle Universal Installer: Configuration Assistants                                                                                                    |                                                   |                                              |
|                                                                                                    |                                                   |                                              |
| Configur                                                                                                    |                                                   |                                              |
| Confingur Windows Security Alert                                                                                                    |                                                   |                                              |
| The following of To help protect your computer, Windows Firewall ha                                                                                                   | as blocked rlier.                                 |                                              |
| Tool Nam                                                                                                    |                                                   | , <b>,</b> , , , , , , , , , , , , , , , , , |
| Oracle Da Do you want to keep blocking this program? Oracle Ne                                                                                                    | nended                                            | ايضا فم هنا                                  |
| Oracle Da                                                                                                    | nended                                            | بالضبغط                                      |
| iSQL*Plus                                                                                                    |                                                   | علي زر ال                                    |
|                                                                                                    | Melater                                           |                                              |
|                                                                                                    | etry Stop                                         | Unlock                                       |
| Windows Firewall has blocked this program from accepting connections<br>Details (see full Internet or a network. If you recognize the program or trust the publisher, | from the                                          |                                              |
| Listener starte                                                                                                    |                                                   |                                              |
| Running Listener Control:                                                                                                    |                                                   |                                              |
| C:\oracle\product\10.2.0\db_1\bin\IsnrctI start LISTENER                                                                                                    | <b>_</b>                                          |                                              |
| Help (Installed Products) Back Next                                                                                                    | Install Cancel                                    |                                              |
|                                                                                                    |                                                   |                                              |

| 🛣 Oracle Universal Installer: Configuration Assistants                                                     | X            |
|----------------------------------------------------------------------------------------------------|--------------|
| A Database Configuration Assistant                                                                         | $\mathbf{r}$ |
| C<br>T<br>T<br>T<br>T<br>T<br>T<br>T<br>T<br>T<br>T<br>T<br>T<br>T                                         |              |
| Clone database creation in progress                                                                        |              |
| Log files for the current operation are located at:<br>C:\oracle\product\10.2.0\db_1\cfgtoollogs\dbca\orcl |              |
| Stop                                                                                                    |              |
| Help     Installed Products     Back     Next     Install     Cance       ORACLE                           |              |

و الأن سنضع كلمات المرور الخاصة بالأسكيمات التى سوف ندخل عليها لاحقاً على قاعدة البيانات ، و هذه الأسكيمات ستكون ال HR , SCOTT , SYSTEM , SYS .... حيث أن ال HR و ال SCOTT هما الأسكيمتان الذان سيتم التعلم عليهم و تطبيق الاكواد التعليمة – الموجوده بال Material و المنتديات – بداخلهم .... أما ال SYSTEM و ال SYS فهم لغرض بناء الأسكيمات و اعطاء الصلاحيات . و الصورة التالية توضح مكان الزر الذي سنضغط عليه لكي ندخل كلمات المرور للأسكيمات :-

| 🐱 Or | acle Universal Installer: Configuration Assistants                                                                                                    |      |
|------|----------------------------------------------------------------------------------------------------|------|
| (    | Database Configuration Assistant                                                                                                    | 3    |
|      | 🕒 Database Configuration Assistant 🛛 🔀                                                                                                    |      |
| ¢    | Database creation complete. Check the logfiles at C:\oracle\product\10.2.0<br>\db_1\cfgtoollogs\dbca\orcl for details.                                                                                                    |      |
| П    | Database Information:<br>Global Database Name: orcl<br>System Identifier(SID): orcl<br>Server Parameter Filename: C:\oracle\product\10.2.0\db_1/dbs/spfileorcl.ora                                                                                                    |      |
|      | The Database Control URL is http://orcl:1158/em                                                                                                    |      |
|      | Note: All database accounts except SYS, SYSTEM, DBSNMP, and SYSMAN are locked. Select<br>the Password Management button to view a complete list of locked accounts or to manage the<br>database accounts(except DBSNMP and SYSMAN). From the Password Management window,<br>unlock only the accounts you will use. Oracle Corporation strongly recommends changing the<br>default passwords immediately after unlocking the account. |      |
| D    | Password Management)                                                                                                    |      |
| c    | ОK                                                                                                    |      |
| d    |                                                                                                    | J    |
|      | Help (Installed Eroducts) Back Next (Install Ca                                                                                                    | ncel |
| C    | DRACLE                                                                                                    |      |

قم بوضع حرف او كلمة ، كما تحب ، انا عن نفسى بحط دايماً حرف ال L لأنه أقرب من زر ال Enter

| User Name | Lock Account? | New Password | Confirm Password |   |
|-----------|---------------|--------------|------------------|---|
| SYS       |               | *            | *                | - |
| SYSTEM    |               | *            | *                |   |
| OUTLN     | ×             |              |                  |   |
| MDSYS     | ×             |              |                  |   |
| ORDSYS    | ×             |              |                  |   |
| CTXSYS    | ×             |              |                  |   |
| ANONYMOUS | ×             |              |                  |   |
| EXFSYS    | ×             |              |                  |   |
| DMSYS     | ×             |              |                  |   |
| VVMSYS    | ×             |              |                  |   |
| XDB       | ×             |              |                  |   |

المهم أن تتأكد من ان علامة الصح الموجوده بعمود ال Lock Account غير موجوده بجانب الأسكيمة التي تريد الدخول عليها بقاعدة البيانات فيما بعد .... و الأن قم بفتح أسكيمة HR و ال SCOTT

| Lock / unlock databa | se user accounts and / | or change the default p | asswords:        |   |
|----------------------|------------------------|-------------------------|------------------|---|
| User Name            | Lock Account?          | New Password            | Confirm Password |   |
| OLAPSYS              | ×                      |                         |                  |   |
| MDDATA               | ×                      |                         |                  | X |
| IX                   | ×                      |                         |                  |   |
| зн                   | ×                      |                         |                  | ~ |
| DIP                  |                        |                         |                  |   |
| OE                   |                        |                         |                  |   |
| SCOTT                |                        | *                       | *                |   |
| HR                   |                        | *                       | *                |   |
| TSMSYS               | ×                      |                         |                  |   |
| ВІ                   |                        |                         |                  |   |
| РМ                   |                        |                         |                  |   |
|                      | 0                      | Cancel Help             |                  |   |
| Q                    |                        |                         |                  |   |

#### 🕒 Database Configuration Assistant

Database creation complete. Check the logfiles at C:\oracle\product\10.2.0 \db\_1\cfgtoollogs\dbca\orcl for details.

Database Information:

| Global Database Name:      | orcl                                             |
|----------------------------|--------------------------------------------------|
| System Identifier(SID):    | orcl                                             |
| Server Parameter Filename: | C:\oracle\product\10.2.0\db_1/dbs/spfileorcl.ora |

The Database Control URL is http://orcl:1158/em

Note: All database accounts except SYS, SYSTEM, DBSNMP, and SYSMAN are locked. Select the Password Management button to view a complete list of locked accounts or to manage the database accounts (except DBSNMP and SYSMAN). From the Password Management window, unlock only the accounts you will use. Oracle Corporation strongly recommends changing the default passwords immediately after unlocking the account.

0K

Password Management...

|   | End of Installation                                                                                                    |      |
|---|----------------------------------------------------------------------------------------------------|------|
|   | The installation of Oracle Database 10g was successful.                                                                                                    |      |
|   | Please remember                                                                                                    |      |
|   | http://orcl:1158/em<br>Your database configuration files have been installed in C:\oracle\product\10.2.0                                                                                                    | ~    |
|   | while other components selected for installation have been installed in C:<br>\oracle\product\10.2.0\db_1. Be cautious not to accidentally delete these<br>configuration files.<br>The iSQL*Plus URL is:                                                                                                    |      |
|   |                                                                                                    |      |
|   | http://orcl:5560/isqlplus/dba                                                                                                    | >    |
|   | L<br>Help Installed Products Back Next Install (                                                                                                    | Exit |
|   | ORACLE                                                                                                    |      |
| 1 | Oracle Universal Installer: End of Installation                                                                                                    |      |
|   |                                                                                                    |      |
|   |                                                                                                    |      |
|   | End of Installation                                                                                                    |      |
|   | No Fudt                                                                                                    |      |
|   | The installation of Oracl                                                                                                    |      |
|   | The installation of Oracle     Image: Comparison of Oracle       Please remember     Image: Comparison of Oracle                                                                                                    |      |
|   | The installation of Oracle     Image: Constraint of Oracle       Please remember     Do you really want to exit?       Enterprise Manager Datab     Image: Oracle       http://orcl:1158/em     Image: Oracle                                                                                                    | -    |
|   | The installation of Oracle       Please remember       Enterprise Manager Datab       http://orcl:1158/em       Your database configuration       while other components so                                                                                                    |      |
|   | The installation of Oracle         Please remember         Enterprise Manager Datab         http://orcl:1158/em         Your database configuration         while other components set         \oracle\product\10.2.0\db_1.         De caucous not to accluentary denote these                                                                                                    |      |
|   | The installation of Oracle         Please remember         Enterprise Manager Datab         http://orcl:1158/em         Your database configuration         while other components set         \oracle\product\10.2.0\db_1         Image: Description of the set of the set |      |
|   | The installation of Oracle         Please remember         Enterprise Manager Datab         http://orcl:1158/em         Your database configuration         while other components set         \oracle\product\10.2.0\db_1.         De you really want to exit?         Oduct\10.2.0         in C:         configuration files.         The iSQL*Plus URL is:         http://orcl:5560/isqlplus                                                                                                    |      |
|   | The installation of Oracle       Image: Please remember         Enterprise Manager Databe       Image: Do you really want to exit?         Your database configuration       Image: Please remember         Your database configuration       Image: Please remember         Your database configuration       Image: Please remember         Your database configuration       Image: Please remember         Your database configuration       Image: Please remember         Voracle\product\10.2.0\db_r.       Image: Please remember         Yes       Image: Please remember         Configuration files.       Image: Please remember         The iSQL*Plus URL is:       Image: Please remember         http://orcl:5560/isqlplus/dba       Image: Please remember                                                                                                    |      |

بعد ما هتضغط على زر ال yes حتى تخرج من التثبيت ، هتلاقى نفسك دخلت أوتومتيكياً على المتصفح الأفتراضى لديك – فى الغالب بيبقى Internet Explorer – و طبعاً نوع المتصفح لن يفرق هنا ، و الفكرة بكل بساطة انه بيدخلك على بيئة ال iSQLPlus بعد أنتهائك من تثبيت ال Oracle DB 10g حتى تبداء فى عمل الأكواد و تنفذها .

و الصورة التالية توضح الدخول على ال Database Control تمهيداً للدخول على ال iSQLPlus

| 🚰 Oracle Enterprise Manager - Microsoft Internet Explorer                                                |                |
|----------------------------------------------------------------------------------------------------|----------------|
| File Edit View Favorites Tools Help                                                                      |                |
| 🕞 Back 🔹 🕑 👻 📓 🚮 🔎 Search 🤺 Favorites 🤣 🔗 - 🌺 🚍 🖓                                                        |                |
| Address 🕘 http://orcl:1158/em/console/logon/logon;jsessionid=0a00000a48628b97e7a2937423b85a0fee20174ff43 | 🔁 Go 🛛 Links 🌺 |
| ORACLE Enterprise Manager 10g<br>Database Control<br>Login                                               | Help 🔨         |
| Login to Database:orcl                                                                                   |                |
| <ul> <li>★ User Name</li> <li>★ Password</li> <li>Connect As Normal </li> </ul>                          |                |
| Copyright © 1996, 2005, Oracle. All rights reserved.                                                     |                |
| 🙆 Done 🧐 😒 Loca                                                                                          | l intranet     |

ثم قم بكتابة system في ال User Name و كلمة المرور التي كنت قد كتبتها أثناء التثبيت ، ثم أضغط زر Login .... تماماً كما هو مبين بهذه الصورة :-

# Login to Database:orcl \* User Name system \* Password • Connect As Normal • Login

ثم بعد الدخول على الصفحة الاولى ، أنزل لأسفل الصفحة ثم أضغط I agree

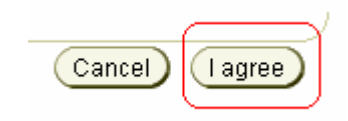

## و بعد الدخول على الصفحة التالية ، أنزل لأسفل الصفحة

|                                                                            | ols Help                                                                                   |                     | merner Explorer                                                                                                    |                                       |                                                            |                                                                                             |                      |
|----------------------------------------------------------------------------|--------------------------------------------------------------------------------------------|---------------------|----------------------------------------------------------------------------------------------------|---------------------------------------|------------------------------------------------------------|---------------------------------------------------------------------------------------------|----------------------|
| 🔾 Back 🔹 🍙 - 💌 🖉                                                           | Search 📌 Favorites 🧃                                                                       | 🙉 🚕 . 💹             |                                                                                                    |                                       |                                                            |                                                                                             |                      |
| ddress 🗿 http://ord:1158/em/cor                                            | sole/database/instance/sitemap?event=doL                                                   | oad⌖=orcl8          | ktype=oracle_database                                                                                                  |                                       |                                                            | 🔽 🏹 G                                                                                       | o Links <sup>×</sup> |
|                                                                            |                                                                                            | opace               | Summary                                                                                                    |                                       |                                                            | Ti ( ) 40                                                                                   | ^                    |
| ADDM Findings<br>All Policy Violations 😢<br>Alert Log                      | No ADDM run available<br><u>6</u><br><u>No ORA- errors</u>                                 | L<br>Pr<br>D        | Jatabase Size (JB)<br>oblem Tablespaces<br>Segment Advisor<br>Recommendations<br>Space Violations<br>ump Area Used (%) | Unavailable<br>0<br>0<br>0<br>2<br>24 | Instance Recovery<br>L:<br>Usable Flash Recover<br>Flashba | Time (sec) <u>10</u><br>ast Backup n/a<br>ry Area (%) <u>100</u><br>ick Logging <u>Disa</u> | abled                |
| ▼Alerts                                                                    |                                                                                            |                     |                                                                                                    |                                       |                                                            |                                                                                             |                      |
| Category All 🗸 Go (                                                        | Critical 0 Warning 0                                                                       |                     |                                                                                                    |                                       | AL                                                         |                                                                                             | _                    |
| (No alerts)                                                                | Category                                                                                   | Name                | Message                                                                                                    |                                       | Alert Triggered                                            |                                                                                             |                      |
| ►Related Alerts                                                            |                                                                                            |                     |                                                                                                    |                                       | ·                                                          |                                                                                             |                      |
| Job Activity                                                               |                                                                                            |                     |                                                                                                    |                                       |                                                            |                                                                                             |                      |
| Jobs scheduled to start no                                                 | more than 7 days ago                                                                       |                     |                                                                                                    |                                       |                                                            |                                                                                             |                      |
| Scheduled Executions                                                       | Running Executions                                                                         | 0                   | Suspended Execution:                                                                                                   | s 🗸 U                                 | Problem Execut                                             | tions 🗸 U                                                                                   |                      |
| Home Performance Admin                                                     | <u>nistration</u> <u>Maintenance</u>                                                       |                     |                                                                                                    |                                       |                                                            |                                                                                             | _                    |
| Related Links                                                              |                                                                                            |                     |                                                                                                    |                                       |                                                            |                                                                                             |                      |
| <u>Advisor Central</u><br>All Metrics                                      | <u>Alert Hi</u><br>Blackou                                                                 | <u>story</u><br>.ts |                                                                                                    |                                       | a <u>rt Log Content</u><br>QL*Plus                         |                                                                                             |                      |
| Jobs<br>Matria Callection Errors                                           | <u>Manage</u><br>Manitar                                                                   | Metrics             |                                                                                                    | Me                                    | etric Baselines                                            | 4e de                                                                                       |                      |
| <u>SQL History</u>                                                         | <u>Montor</u><br>User-De                                                                   | fined Metrics       | <u>111</u>                                                                                                    | <u>IVIL</u>                           | unitor in Memory Access N                                  | <u>vode</u>                                                                                 |                      |
| Copyright © 1996, 2005, Oracle. All<br>About Oracle Enterprise Manager 10; | ights reserved.<br>a Database Control                                                      | se   <u>Serah</u>   |                                                                                                    | logour                                |                                                            | 🧐 Local intrane                                                                             | et 💌                 |
|                                                                            |                                                                                            | (                   | <u>Alert Log Conter</u><br>iSQL*Plus<br>Metric Baselines<br>Monitor in Memo                                            | <u>t</u><br>:<br>iry Acces            | is Mode                                                    | SQLPlus                                                                                     | ِ أختار              |
| بئة ال iSQLPlus                                                            | الذى ستدخل به على ب                                                                        | ل Role              | بدة لكي تحدد ال                                                                                                    | فحة جدب                               | ا ستظهر لك ص                                               | لضغط عليه                                                                                   | عندا                 |
|                                                                            |                                                                                            |                     |                                                                                                    | . Con                                 | م أضغط tinue                                               | Normal ث                                                                                    | أختار ا              |
|                                                                            | <ul> <li>Normal</li> <li>SYSOPER<br/>Requires WebDBA role and H</li> <li>SYSDBA</li> </ul> | HTTP authen         | ication                                                                                                    |                                       |                                                            |                                                                                             |                      |

و في الصفحة التالية قم بكتابة اسم الاسكيمة التي تريد الدخول عليها و كلمة المرور ثم أضغط Login

| Oracle Enterprise Manager (SYSTEM) - Database Instance: orcl - Microsoft Internet Explorer        | <b>- - X</b>                             |
|---------------------------------------------------------------------------------------------------|------------------------------------------|
| 📲 🚰 iSQL*Plus Release 10.2.0.1.0 Production - Microsoft Internet Explorer                         | X 🕺                                      |
| File Edit View Favorites Tools Help                                                               | ¥                                        |
| Add 🕓 Back 🔹 🐑 👻 😰 🏠 🔎 Search 👷 Favorites 🚱 😥 🍇 🔜 🖓                                               | Go Links »                               |
| Address 🙆 http://orcl:5560/isqlplus/dynamic 🔽 🄁 Go Links                                          | <mark>»</mark> very Time (sec) <u>10</u> |
| ORACLE                                                                                            | overy Area (%) <u>100</u>                |
| iSOI * Plue (2)                                                                                   | shback Logging <u>Disabled</u>           |
| Help                                                                                              |                                          |
|                                                                                                   |                                          |
|                                                                                                   |                                          |
| Login                                                                                             |                                          |
| Unauthorized use of this site is prohibited and may be subject to civil and criminal prosecution. |                                          |
| * Username SYSTEM                                                                                 |                                          |
| * Password                                                                                        |                                          |
| Connect Identifier (DESCRIPTION=(ADDRESS_LIST=(                                                   |                                          |
| Login                                                                                             | ecutions 🛩 0                             |
|                                                                                                   |                                          |
| Copylight (c) 2003, 2005, Oracle . All rights reserved.                                           |                                          |
|                                                                                                   | =                                        |
|                                                                                                   |                                          |
|                                                                                                   | 🕑 <u>ss Mode</u>                         |
| a Local intranet                                                                                  |                                          |
|                                                                                                   |                                          |
| Copyright @ 1996, 2005, Oracle. All rights reserved.                                              |                                          |
| About Uracle Enterprise Manager 10g Database Control                                              | ×                                        |
|                                                                                                   | Second Intranet                          |

و الان قم بكتابة الاكواد التي تريد نتفيذها

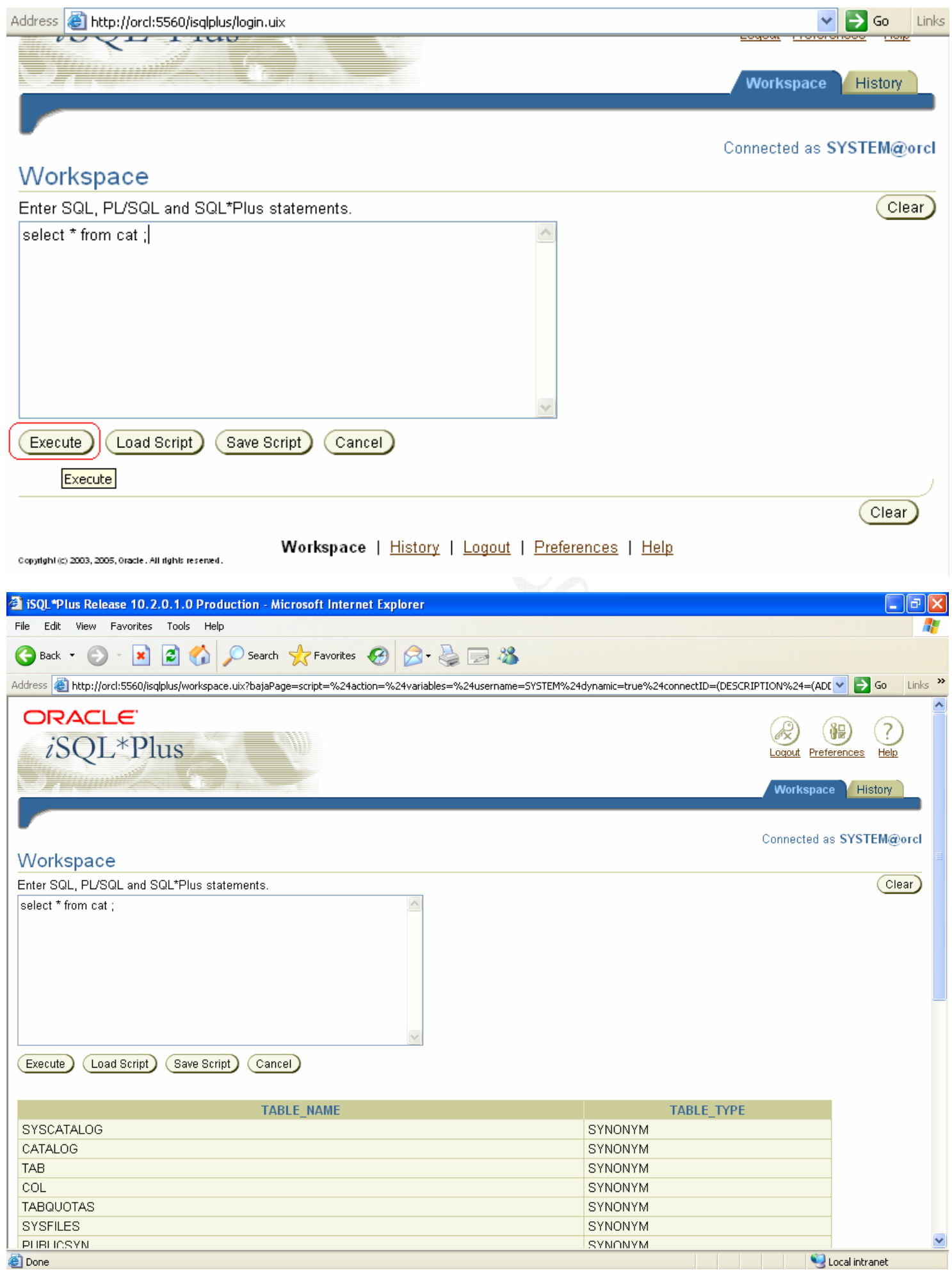

و قم الأن بأضافة هذه الصفحة الى المفضلات لكي تدخل لبيئة ال iSQLPlus بكل سهولة متى أردت ذلك .

| 🕘 iSQL*Plı | lus Release 10.2.0.1.0 Production - Microsoft Internet Explorer           |  |
|------------|---------------------------------------------------------------------------|--|
| File Edit  | View Favorites Tools Help                                                 |  |
| G Back     | Add Favorite                                                              |  |
| Address 🗃  | Internet Explorer will add this page to your Favorites list.              |  |
| OR,        | Make available offline Customize Cancel                                   |  |
| iS         | Name:         iSQLPlus Release 10.2.0.1.0 Production         Create in >> |  |
|            |                                                                           |  |

و بالطبع في كل مرة ستضغط على مفضلة ال iSQLPlus Release 10.2.0.1.0 Production فسوف تسأل عن أسم الاسكيمة و كلمة المرور . و الأن سوف ننشىء shortcut لبيئة ال SQL Plus على سطح المكتب قم بالدخول الى :-

START >> ALL Programs >> Oracle - OraDb10g\_home1 >> Application Development >> SQL Plus ثم أعمل كليك يمين على الايقونة و اختار Send to ثم Desktop .

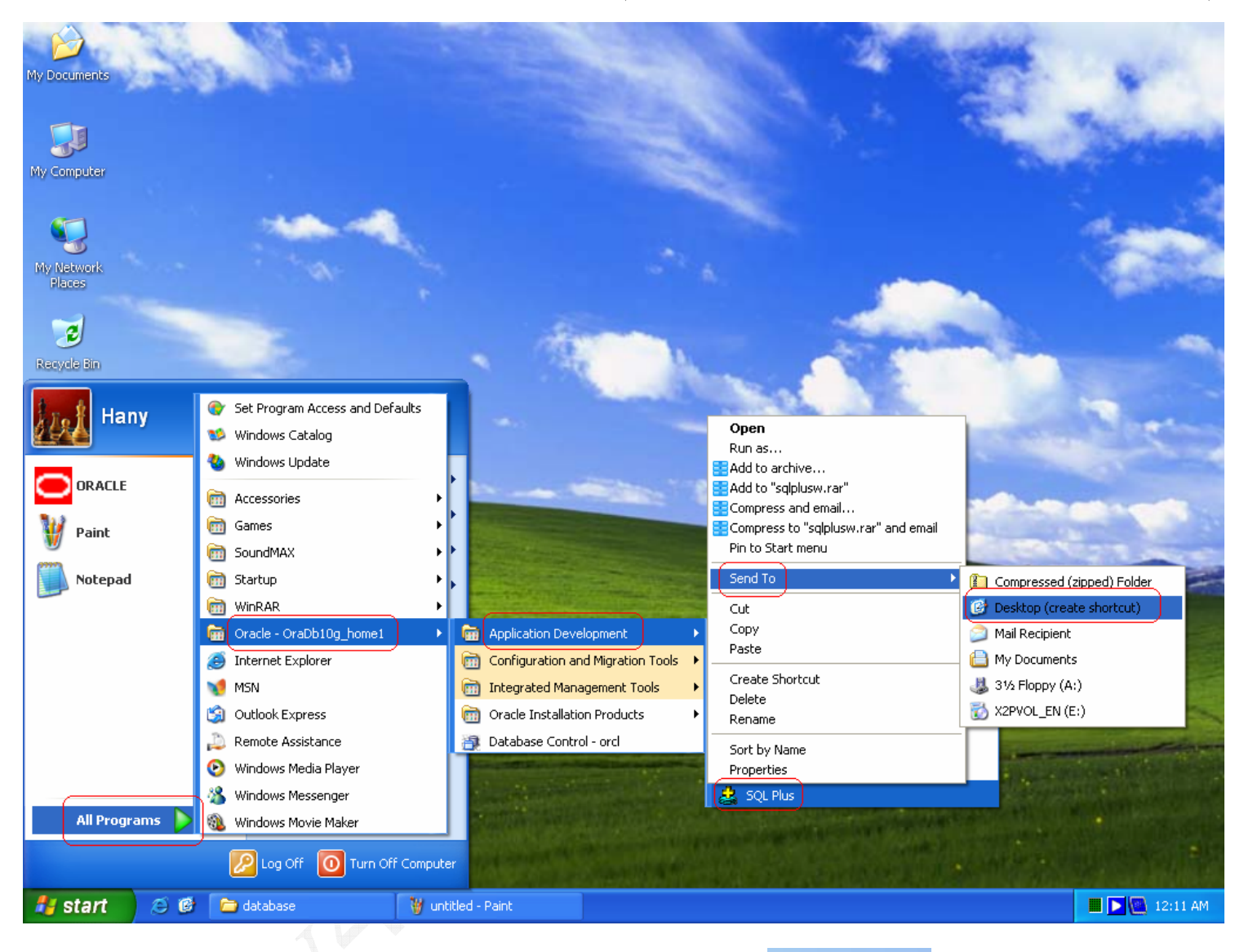

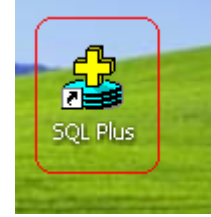

و الان قم بالضغط عليها

ثم قم بكتابة أى أسم أسكيمة انت تريدها – تكون قد وضعت لها كلمة المرور اثناء التثبيت – و كلمة مرورها و فى الخانة الثالثة أكتب أسم قاعدة البيانات التى كان مكتوب فى اول شاشة فى التثبيت ( اللى هى orcl ) ، و يمكنك ترك الخانة الثالثة فارغة ، فطالما ان لديك قاعدة بيانات واحدة فلا يهم أن تكتب أسمها ... ثم أضغط OK

| 🚢 Oracle SQL*Plus             |              |                          |                 |
|-------------------------------|--------------|--------------------------|-----------------|
| File Edit Search Options Help |              |                          | <u>^</u>        |
|                               |              |                          |                 |
|                               |              |                          |                 |
|                               |              |                          |                 |
|                               |              |                          |                 |
|                               | Log On       |                          |                 |
|                               |              | br                       |                 |
|                               | User Name:   |                          |                 |
|                               | Password:    |                          |                 |
|                               | Host String: | orcl                     |                 |
|                               | ОК           | Cancel                   |                 |
|                               |              |                          |                 |
|                               |              |                          | ~               |
|                               |              |                          | > .:            |
|                               |              |                          |                 |
|                               |              | ال SQLPlus بعد الدخول :- | و هذه هی شاشة ا |
|                               |              |                          |                 |
|                               |              |                          |                 |
|                               |              |                          |                 |
|                               |              |                          |                 |

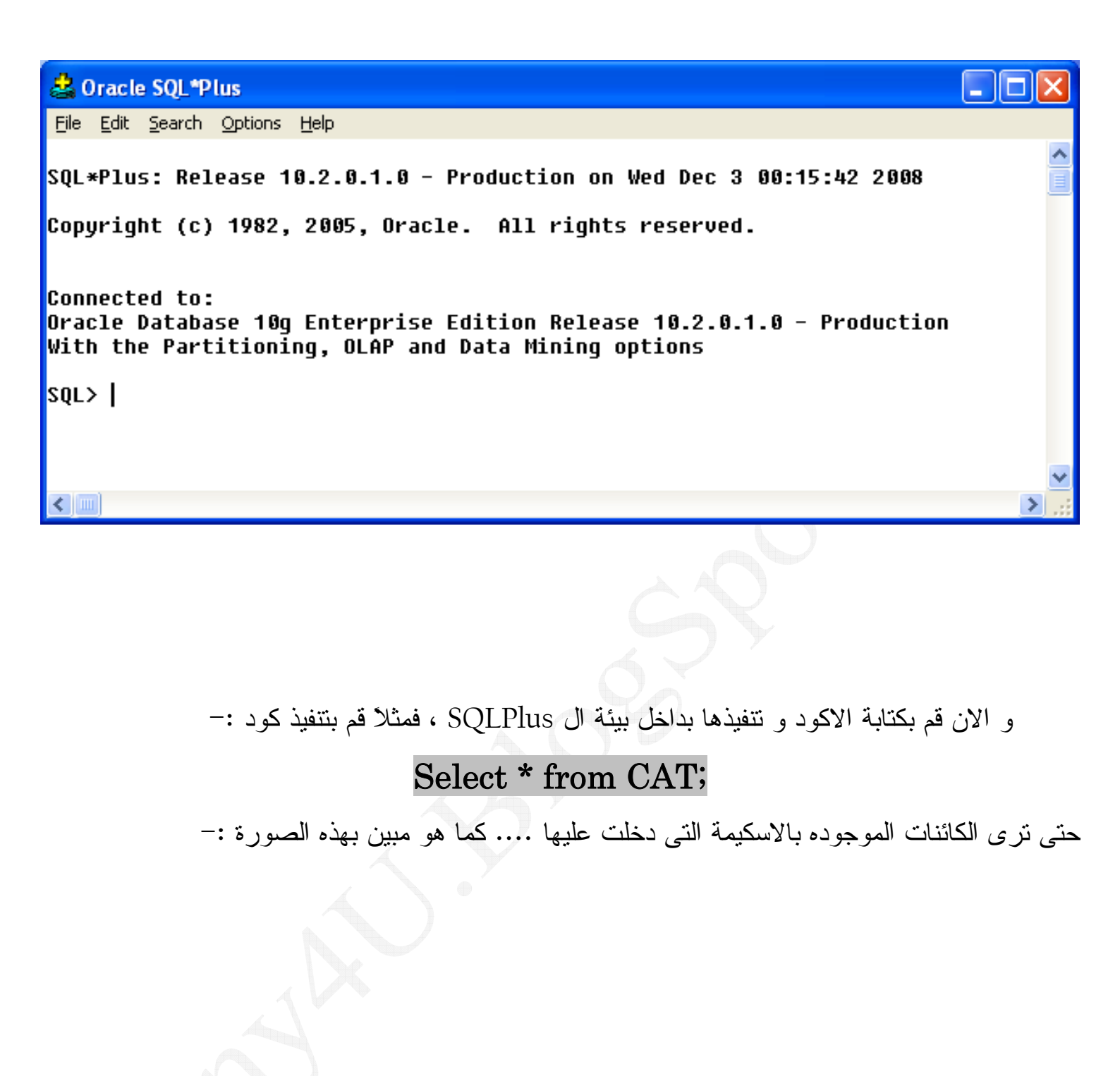

| 🝰 Oracle SQL*Plus                                                                                                    |                                                                                                    |   |
|----------------------------------------------------------------------------------------------------|----------------------------------------------------------------------------------------------------|---|
| <u> File E</u> dit <u>S</u> earch <u>O</u> ptions <u>H</u> elp                                                                                                    |                                                                                                    |   |
| SQL*Plus: Release 10.2.<br>Copyright (c) 1982, 200                                                                                                    | 0.1.0 - Production on Wed Dec 3 00:15:42 2008<br>5, Oracle. All rights reserved.                        |   |
| Connected to:<br>Oracle Database 10g Ent<br>With the Partitioning,<br>SQL> select * from cat                                                                                               | erprise Edition Release 10.2.0.1.0 - Production<br>OLAP and Data Mining options<br>;                    |   |
| TABLE_NAME                                                                                                    | TABLE_TYPE                                                                                              |   |
| REGIONS<br>COUNTRIES<br>LOCATIONS<br>DEPARTMENTS<br>JOBS<br>EMPLOYEES<br>JOB_HISTORY<br>LOCATIONS_SEQ<br>DEPARTMENTS_SEQ<br>EMPLOYEES_SEQ<br>EMP_DETAILS_VIEW<br>11 rows selected.<br>SQL> | TABLE<br>TABLE<br>TABLE<br>TABLE<br>TABLE<br>TABLE<br>TABLE<br>SEQUENCE<br>SEQUENCE<br>SEQUENCE<br>UIEW |   |
|                                                                                                    |                                                                                                    | ~ |
|                                                                                                    |                                                                                                    |   |
|                                                                                                    |                                                                                                    |   |

هكذا نكون قد أنتهينا من أعداد الاور اكل Database 10g و الأن سنقوم بأعداد ال Developer .

## ثالثاً : تحميل Oracle Forms 10g من موقع أوراكل الرسمى

هندخل برضه على <u>http://www.oracle.com</u> ثم نختــار VIEW ALL DOWNLOADS ، كما فعلنا عند تحميل الاور اكل Database ، ثم أنزل لغاية ال Developer Tools و أختار رابط من الأثنين Developer Suite 10g أو Forms & Reports Developer أفن تفرق لأن كلاهما يؤدى لنفس

الر ابط .

| Developer Tools             |                                              |
|-----------------------------|----------------------------------------------|
| * ADF Faces                 | Developer Suite 10 q                         |
| ★ <u>BI Publisher</u>       | <ul> <li>Developer Kit for Spring</li> </ul> |
| BI Spreadsheet Add-in       | Developer Tools for Visual Studio            |
| * BPEL Process Manager      | Enterprise Pack for Eclipse                  |
| Business Intelligence Beans | ▲ Forms & Reports Developer                  |
| <mark>∗ Data Miner</mark>   | * JDeveloper & ADF                           |
| ∗ <u>Designer</u>           | Portal Developer Kit                         |
|                             |                                              |

و في الصفحة التالية و عند (Oracle Developer Suite 10g (10.1.2.0.2) أختار Windows ) مع ملاحظة أن ال Oracle Business Intelligence Tools 10g موجود أيضاً بنفس الرابط السابق ذكره ، و من ثم فلن تفرق اذا ضغطت على رابط ال Windows الأعلى او الاسفل ) .

#### Oracle Developer Suite 10g (10.1.2.0.2)

| What's included                                    | Platforms                           |
|----------------------------------------------------|-------------------------------------|
| Oracle Developer Suite 10g(10.1.2.0.2)             | Linux Windows Solaris               |
| Oracle Business Intelligence Tools 10g(10.1.2.0.2) | (Windows)                           |
| $\square$ Oracle JDeveloper 10 $g(10.1.2.1)$       | Windows, Linux, Solaris, HP-UX, Mac |
| Oracle Developer Suite 10g(10.1.2) Documentation   | All                                 |
|                                                    |                                     |

و في الصفحة التالية سنختار Accept

#### Oracle Developer Suite 10g (10.1.2.0.2)

for Microsoft Windows

Y<u>ou must accept the **OTN License Agreement** to download this software.</u>

🔘 Accept License Agreement 🛛 🔘 Decline License Agreement

ثم بعد ذلك سنحمل كلا الأسطو انتان التالبتان :-

Thank you for accepting the OTN License Agreement; you may now download this software.

### Oracle Developer Suite 10 g (10.1.2.0.2) for Microsoft Windows

ds windows x86 101202 disk1.zip (626,122,752 bytes)

ds windows x86 101202 disk2.zip (236,880,881 bytes)

و بعد أنتهاء التحميل ، قم بالتالى حتى تكون عملية التثبيت سهلة و بدون أى مشاكل .... فك محتويات الأسطوانة الأولى فى مجلد و سمى هذا المجلد واحد " 1 " و فك محتويات الأسطوانة الثانية فى مجلد ثانى و سميه أتنين " 2 " كما هو مبين بهذه الصورة :-

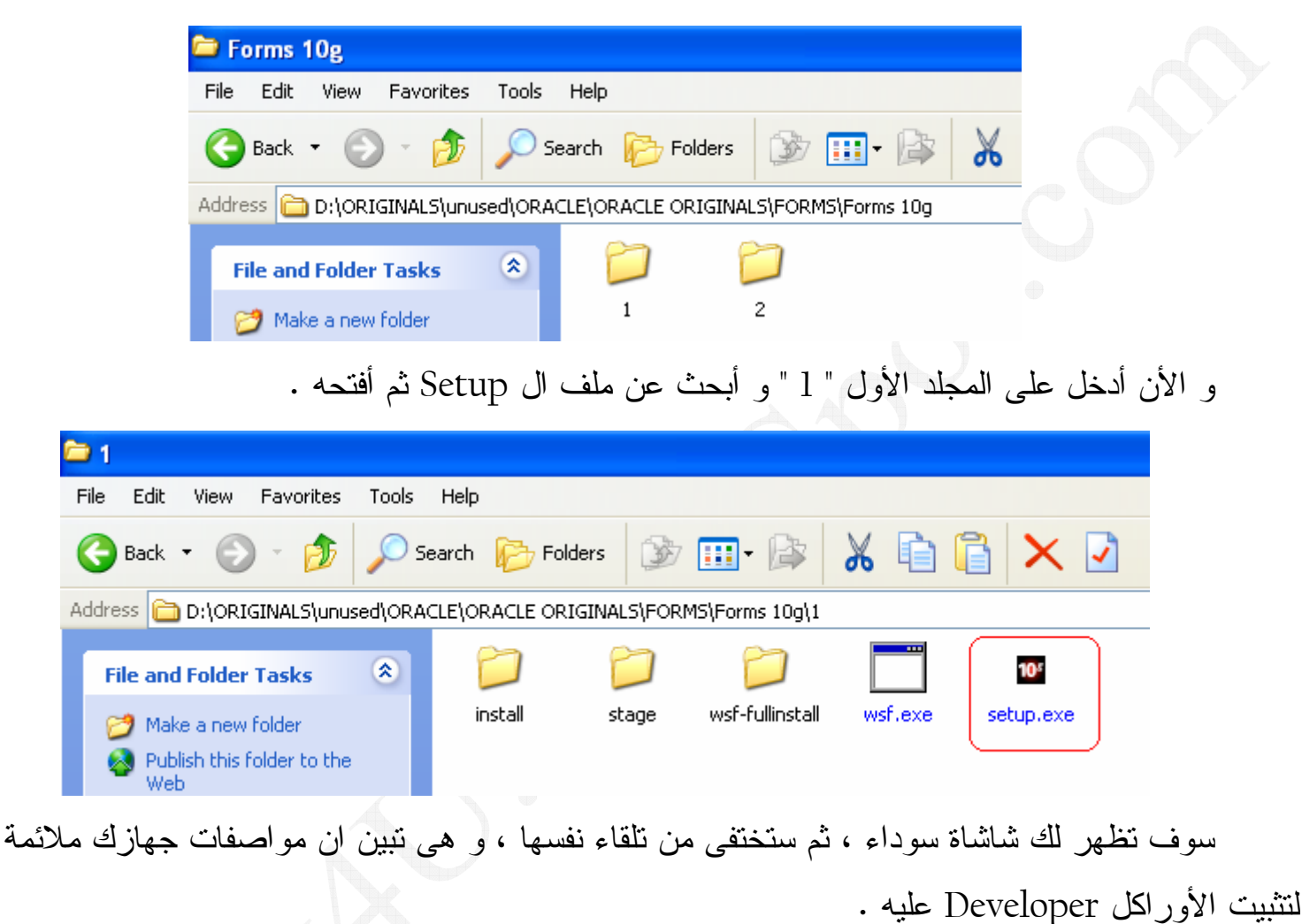

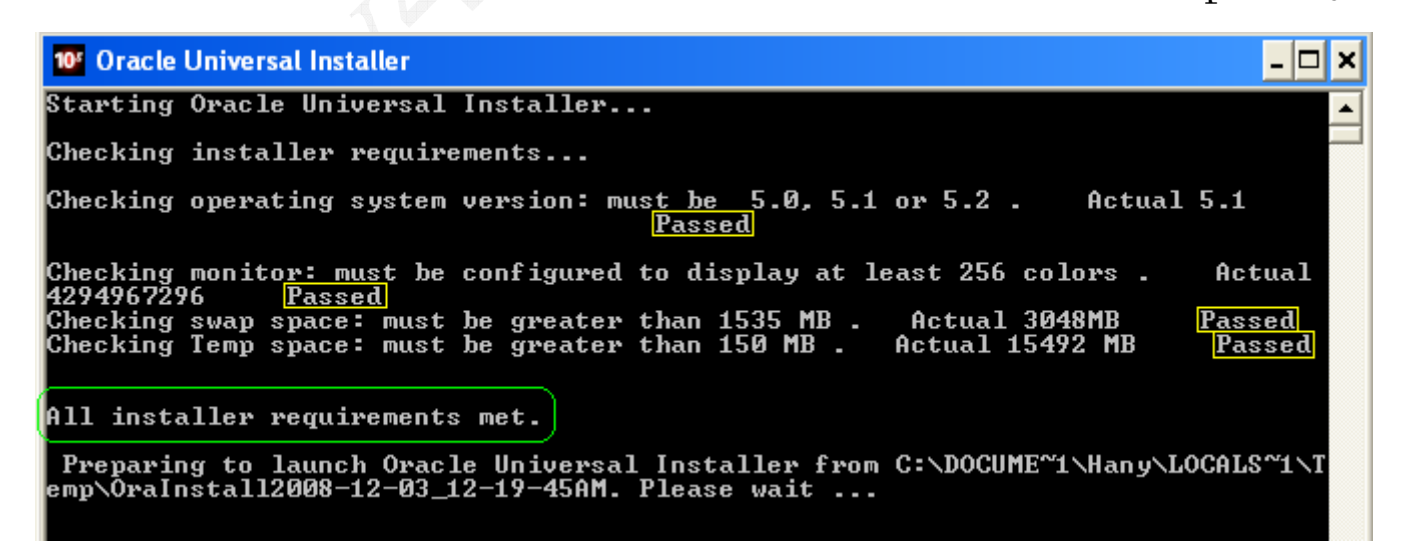

## و في الشاشة التالية أضغط Next

| Oracle Unive                                  | rsal Installer: Welcome                    |                        |                             |                     |              |
|-----------------------------------------------|--------------------------------------------|------------------------|-----------------------------|---------------------|--------------|
| Welcome                                       | ;                                          |                        |                             | 08                  |              |
| The Oracle U<br>Oracle produ                  | niversal Installer guides<br>cts.          | you through the in     | stallation and configura    | tion of your        | $\mathbf{S}$ |
| Click "Installe                               | d Products" to see all i                   | nstalled products.     |                             |                     |              |
|                                               |                                            |                        |                             |                     |              |
|                                               |                                            |                        |                             |                     |              |
|                                               |                                            |                        |                             |                     |              |
|                                               |                                            |                        | Deinstall                   | Products )          |              |
|                                               |                                            |                        | About <u>O</u> racle Ur     | iversal Installer)  |              |
| Help                                          | Installed Products                         | Back                   | Next                        | II Cancel           |              |
| ORACLE                                        | E'                                         | Ease                   |                             |                     |              |
| Develo و طب                                   | ى هيثبت منه ال oper                        | انة بها المسار الا     | ا سترى في الأعلى خ          | م الشاشة التي تليه  | و فی         |
| التثبيت ، أم الـ                              | ى سيوضع فيه ملفات ا                        | هو أسم المجلد الذ      | ذان بالأسفل فالأولى .       | هو ، ام الخانتان ال | که کما ه     |
|                                               |                                            |                        |                             | مسار هذا المجلد     | ية فهى       |
| Source                                        |                                            |                        |                             |                     |              |
| Enter the full pa                             | ath of the file representing th            | e product(s) you wan   | to install:                 |                     |              |
| Path: D:\ORIG                                 | INALS\unused\ORACLE\OR/                    | ACLE ORIGINALS\FO      | RMS\Forms 10g\1\stage\p     | Browse              |              |
|                                               |                                            |                        |                             |                     |              |
|                                               |                                            |                        |                             |                     |              |
| Destination                                   |                                            |                        |                             |                     |              |
| Destination<br>Enter or select                | a name for the installation a              | nd the full path where | you want to install the pro | duct.               |              |
| Destination<br>Enter or select<br>Name: DevSu | a name for the installation a<br>iiteHome1 | nd the full path where | you want to install the pro | duct.               |              |

ثم أضغط Next

## و في الشالشة التالية سنختار اللغة العربية و سنختار الأختيار الثاني Complete لأن الأختيار الاول

ليس به ال Forms Developer و لا ال Forms Developer

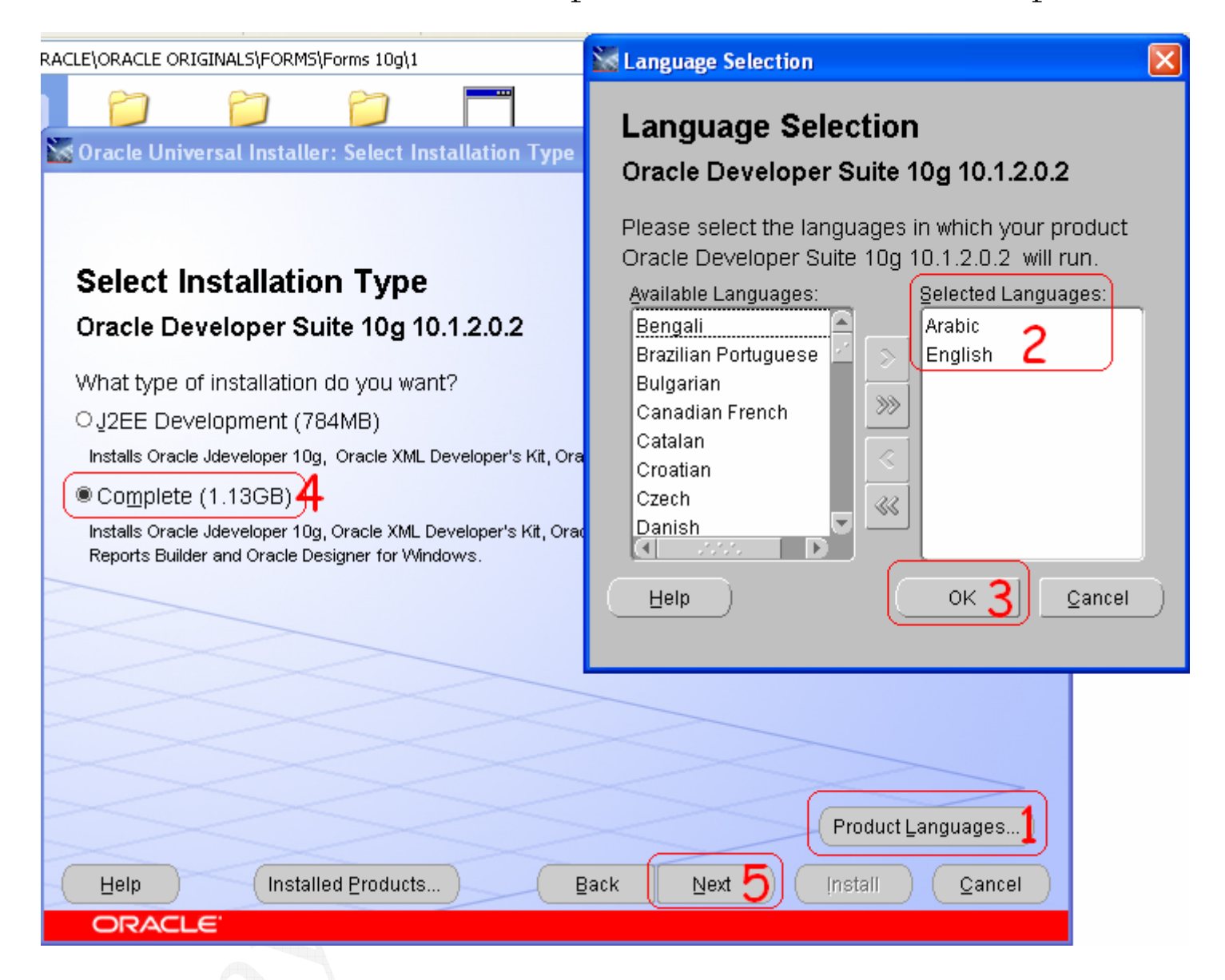

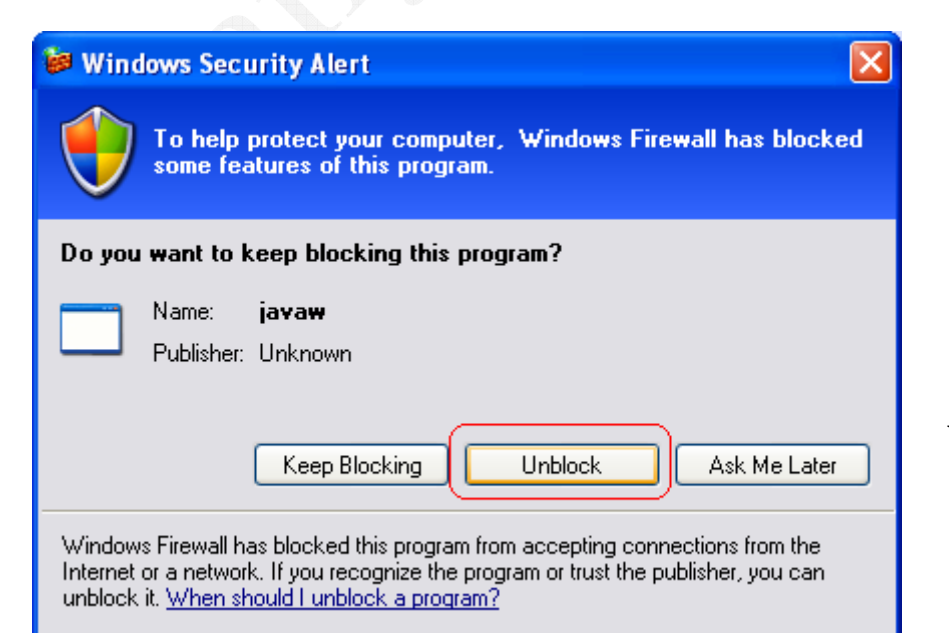

و بعد ضغطك ل Next قد ترى رسالة حماية من الويندوز ... فقط قم بالضغط على Unlock

و فى الشالشة التالية سيطلبك منك وضع البريد الألكترونى المستخدم للتقارير

| تركه فارغاً و أضغط Next مع ملاحظة أنه لن يمكنك نشر أى تقارير بواسطة هذا الأميل حتى                                                                                                    | ، فأ |
|----------------------------------------------------------------------------------------------------|------|
| م بوضعه ، و لا داعى للقلق بهذا الشأن لأنه يسهل أعداده فيما بعد و قد لا تحتاج له من الأصل .                                                                                                    | تقود |
| 📓 Oracle Universal Installer: Provide Outgoing Mail Server Information                                                                                                    |      |
| Provide Outgoing Mail Server Information<br>Enter outgoing mail (SMTP) server used by Oracle Application Server Reports Services. You can leave this<br>field blank and proceed with the installation, but you cannot distribute reports via e-mail until this information<br>is configured. |      |
|                                                                                                    |      |
| Help       Installed Products       Back       Install       Cancel                                                                                                    |      |
| rary) : Available 15.06GB<br>(10.1.2.0.2<br>IcleAS 10.1.2.0.2<br>Back Next Install Cancel                                                                                                    |      |
| و أتركه يعمل                                                                                                    |      |
| Extracting files to 'C:'DevSuiteHome_1'.                                                                                                    |      |

و فى منتصف التثبيت سيطلب منك أدخل مسار الأسطوانة الثانية

| Install                                            |                                                                                                    |                          |                                                         |            |
|----------------------------------------------------|----------------------------------------------------------------------------------------------------|--------------------------|---------------------------------------------------------|------------|
| Copying files for                                  | Disk Location                                                                                                    | ×                        |                                                         |            |
| Configuration pend                                 | Please insert OracleDevSuite disk 2 into your disk drive or specify an alternate location.  Please insert OracleDevSuite disk 2 into your disk drive or specify an alternate location.  Please insert OracleDevSuite disk 2 into your disk drive or specify an alternate location.  Please insert OracleDevSuite disk 2 into your disk drive or specify an alternate location.  Please insert OracleDevSuite disk 2 into your disk drive or specify an alternate location.  Please insert OracleDevSuite disk 2 into your disk drive or specify an alternate location.  Please insert OracleDevSuite disk 2 into your disk drive or specify an alternate location.  Please insert OracleDevSuite disk 2 into your disk drive or specify an alternate location.  Please insert OracleDevSuite disk 2 into your disk drive or specify an alternate location.  Please insert OracleDevSuite disk 2 into your disk drive or specify an alternate location.  Please insert OracleDevSuite disk 2 into your disk drive or specify an alternate location.  Please insert OracleDevSuite disk 2 into your disk drive or specify an alternate location.  Please insert OracleDevSuite disk 2 into your disk drive or specify an alternate location. |                          | es tightly with<br>Database and<br>Application          | $\diamond$ |
| copying 'aqxml_g.jar'                              |                                                                                                    | ancel)                   | /Relational<br>ng<br>ction Pooling                      | Y          |
| Stop installation                                  | 70%                                                                                                    | Centr<br>and A     One ( | alized Management<br>Administration<br>Click Deployment |            |
| You can find a log of th<br>C:\Program Files\Oracl | nis install session at:<br>eVnventoryVogsVinstallActions2008-12-03_12-19-45AM.log                                                                                                    | 6                        |                                                         |            |

لا تقم بالضغط على زر Browse ، فقط قم بتغير رقم 1 الموجود بالمسار الى رقم 2 ثم أضغط OK

| Section 2017                                                                  |                              |
|-------------------------------------------------------------------------------|------------------------------|
| Please insert OracleDevSuite disk 2 into yo<br>specify an alternate location. | our disk drive or            |
| Path: RIGINALS\FORMS\Forms 10g\ <mark>1</mark> \sta                           | age Browse                   |
| Help                                                                          |                              |
|                                                                               |                              |
| 📷 Disk Location                                                               |                              |
| Please insert OracleDevSuite disk 2 into yo specify an alternate location.    | our disk drive or            |
| Path: RIGINALS\FORMS\Forms 10g\2\sta                                          | age Browse                   |
| (Help)                                                                        |                              |
|                                                                               | ل الان أتركه ليستكمل التثبيت |
| onving 'agyml, g iar'                                                         |                              |

| copying advini_gijar |     |  |
|----------------------|-----|--|
|                      | 74% |  |
| (Stop installation)  |     |  |

و عند الأنتهاء سيظهر لك هذه الشاشة ، فقم بالضغط على زر Exit

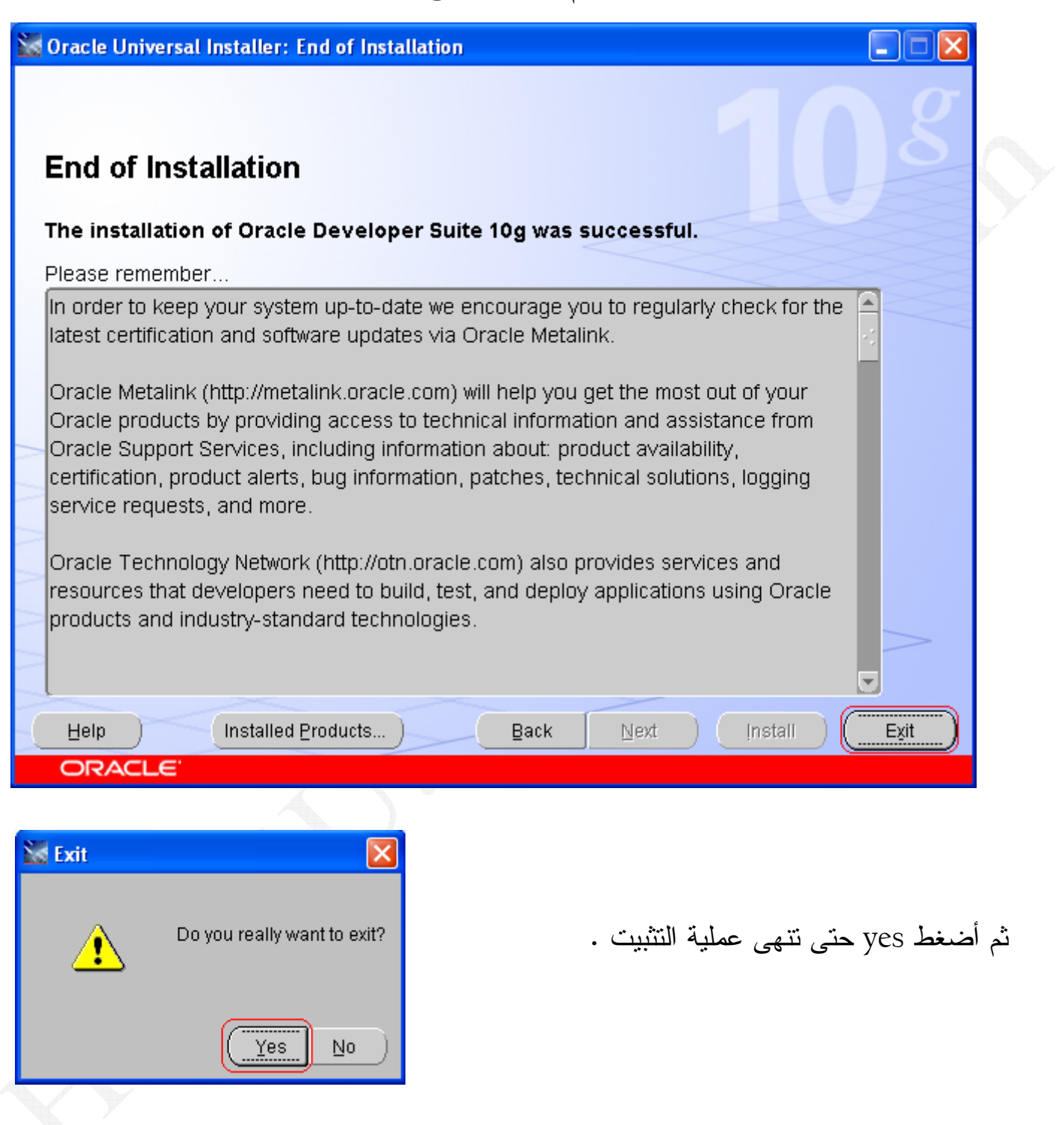

و الأن سنقوم بعمل الأختصار لل Forms Builder ، و الى ال Start OC4J Instance أيضاً ، لأننا لن نستطيع ان نشغل اى فورمه على ال Runtime بدون تشغيل ال OC4J في الاول . START >> ALL Programs >> Oracle Developer Suite - DevSuiteHome1 >> Forms Developer >> Forms Builder

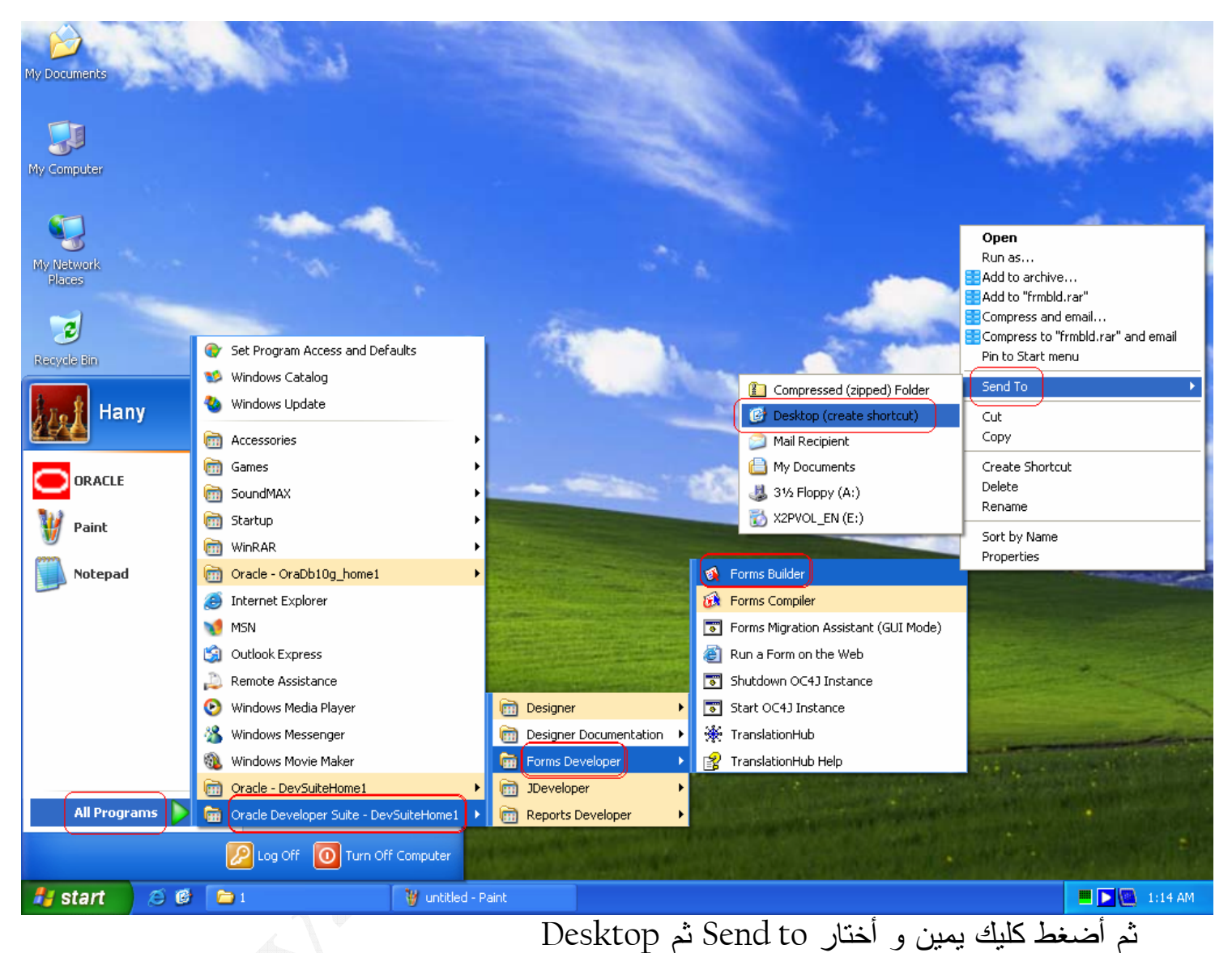

و بالمثل كما فعلنا مع ال Forms Builder هنفعل مع ال OC4J . قم بالذهاب الى :-START >> ALL Programs >> Oracle Developer Suite - DevSuiteHome1 >> Forms Developer >> Start OC4J Instance

ثم أضغط كليك يمين و أختار Send to ثم Send ثم

و الأن أدخل على أيقونة ال Start OC4J Instance الموجوده بسطح المكتب و شغلها :-

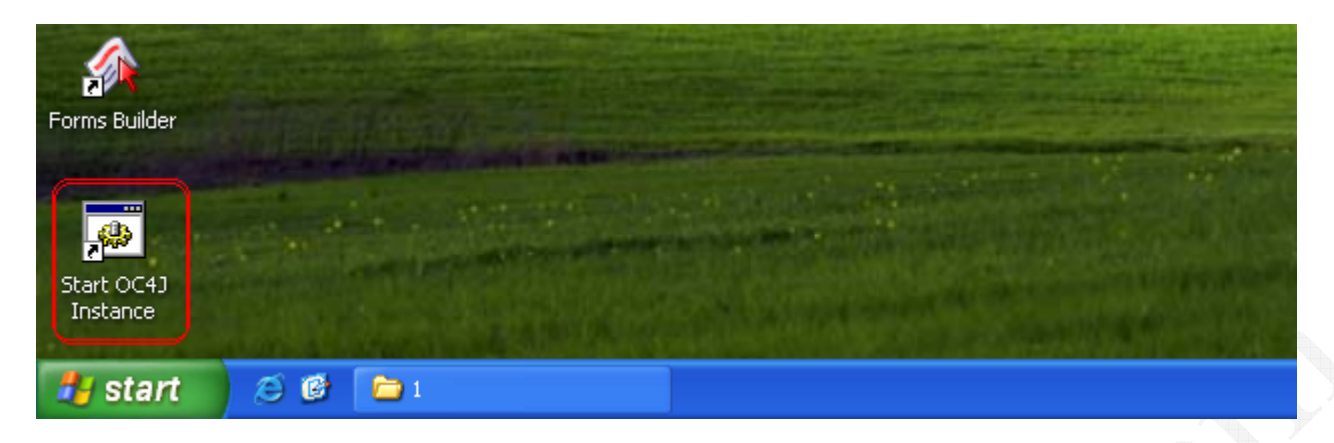

## قد تظهر لك رسالة تحذير أمنى من الويندوز فأضغط Unblock

- 🗆 🗙

| 💌 Start OC4J Instance                                                                                            |                                                                                                    | - 🗆 🗙             |
|----------------------------------------------------------------------------------------------------|----------------------------------------------------------------------------------------------------|-------------------|
| \home\oc4j.jar -userThr<br>v yml                                                                                 | eads -config C:\DevSuiteHome_1\j2ee\DevSuite\config\s                                                                                      | erve              |
| 08/12/03 01:18:29 Auto-                                                                                          | -unpacking C:\DevSuiteHome_1\forms\j2ee\formsapp.ear                                                                                       | . do              |
| ne.<br>08/12/03 01:18:29 Auto-<br>war done.<br>08/12/02 01:18:20 Auto-                                           | Windows Security Alert                                                                                                    | veb.              |
| 08/12/03 01:18:31 Auto                                                                                           |                                                                                                    | b-a               |
| pp/ (New server version<br>08/12/03 01:18:31 Auto-<br>dms0/ (New server vers:                                    | To help protect your computer, Windows Firewall has blocked some features of this program.                                                 | 'ns/              |
| 08/12/03 01:18:31 Auto-<br>dms/ (New server versio                                                               | Ŭ                                                                                                    | 'ns/              |
| 08/12/03 01:18:31 Auto-                                                                                          | Do you want to keep blocking this program?                                                                                                 |                   |
| 08/12/03 01:18:31 Copy:<br>iteHome 1\veyovts\j2ee                                                                | Name: java                                                                                                    | vSu               |
| tory C:\DevSuiteHome_1<br>08/12/03_01:18:31_Auto-                                                                | Publisher: Unknown                                                                                                    | id                |
| s/web/ (New server vers<br>08/12/03 01:18:31 Auto-                                                               |                                                                                                    | :_id              |
| s/demo/ (New server ver<br>08/12/03 01:18:32 Orac:<br>initialized                                                | Keep Blocking Unblock Ask Me Later                                                                                                    | 1.2>              |
|                                                                                                    | Windows Firewall has blocked this program from accepting connections from the                                                              |                   |
|                                                                                                    | Internet or a network. If you recognize the program or trust the publisher, you can<br>unblock it. <u>When should I unblock a program?</u> |                   |
| and the second second second second second second second second second second second second second second second |                                                                                                    | the second second |

#### Start OC4J Instance

\home\oc4j.jar -userThreads -config C:\DevSuiteHome\_1\j2ee\DevSuite\config\serve
r.xml
08/12/03 01:18:29 Auto-unpacking C:\DevSuiteHome\_1\forms\j2ee\formsapp.ear... do
ne.
08/12/03 01:18:29 Auto-deploying forms (New server version detected)...
08/12/03 01:18:31 Auto-deploying file:/C:/DevSuiteHome\_1/j2ee/home/default-web-a
pp/ (New server version detected)...
08/12/03 01:18:31 Auto-deploying file:/C:/DevSuiteHome\_1/j2ee/home/applications/
dms0/ (New server version detected)...
08/12/03 01:18:31 Auto-deploying file:/C:/DevSuiteHome\_1/j2ee/home/applications/
dms0/ (New server version detected)...
08/12/03 01:18:31 Auto-deploying file:/C:/DevSuiteHome\_1/j2ee/home/applications/
dms0/ (New server version detected)...
08/12/03 01:18:31 Auto-deploying file:/C:/DevSuiteHome\_1/j2ee/home/applications/
dms0/ (New server version detected)...
08/12/03 01:18:31 Auto-deploying file:/C:/DevSuiteHome\_1/j2ee/home/applications/
dms1/2/03 01:18:31 Auto-deploying file:/C:/DevSuiteHome\_1/j2ee/home/applications/
dms2 (New server version detected)...
08/12/03 01:18:31 Auto-deploying file:/C:/DevSuiteHome\_1/j2ee/home/applications/
dms2 (New server version detected)...
08/12/03 01:18:31 Auto-deploying forms Services (New server version detected)...
08/12/03 01:18:31 Auto-deploying file:/C:/DevSuiteHome\_1/j2ee/home/applications/
dms2 (New server version detected)...
08/12/03 01:18:31 Auto-deploying file:/C:/DevSuiteHome\_1/reports/j2ee/reports\_ids\web/WEB-INF/orion-web.xml to deployment directory C:DevSuiteHome\_1\j2ee/DevSuiteHome\_1/reports/j2ee/reports\_ids\web/(New server version detected)...
08/12/03 01:18:31 Auto-deploying file:/C:/DevSuiteHome\_1/reports/j2ee/reports\_ids\web/(New server version detected)...
08/12/03 01:18:31 Auto-deploying file:/C:/DevSuiteHome\_1/reports/j2ee/reports\_ids\web/(New server version detected)...
08/12/03 01:18:31 Auto-deploying file:/C:/DevSuiteHome\_1/reports/j2ee/reports\_ids\web/(New server version detected)...
08/12/03 01:18:32 Oracle Application Server Containers for J2EE 10g (10.1.2.0.2)
initialize

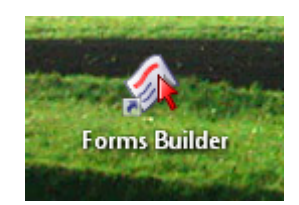

ثم شغل ال Forms Builder

و بعد دخولك على ال Forms Builder قم بالربط مع قاعدة البيانات بال Ctrl + J أو من خلال

File » Connect

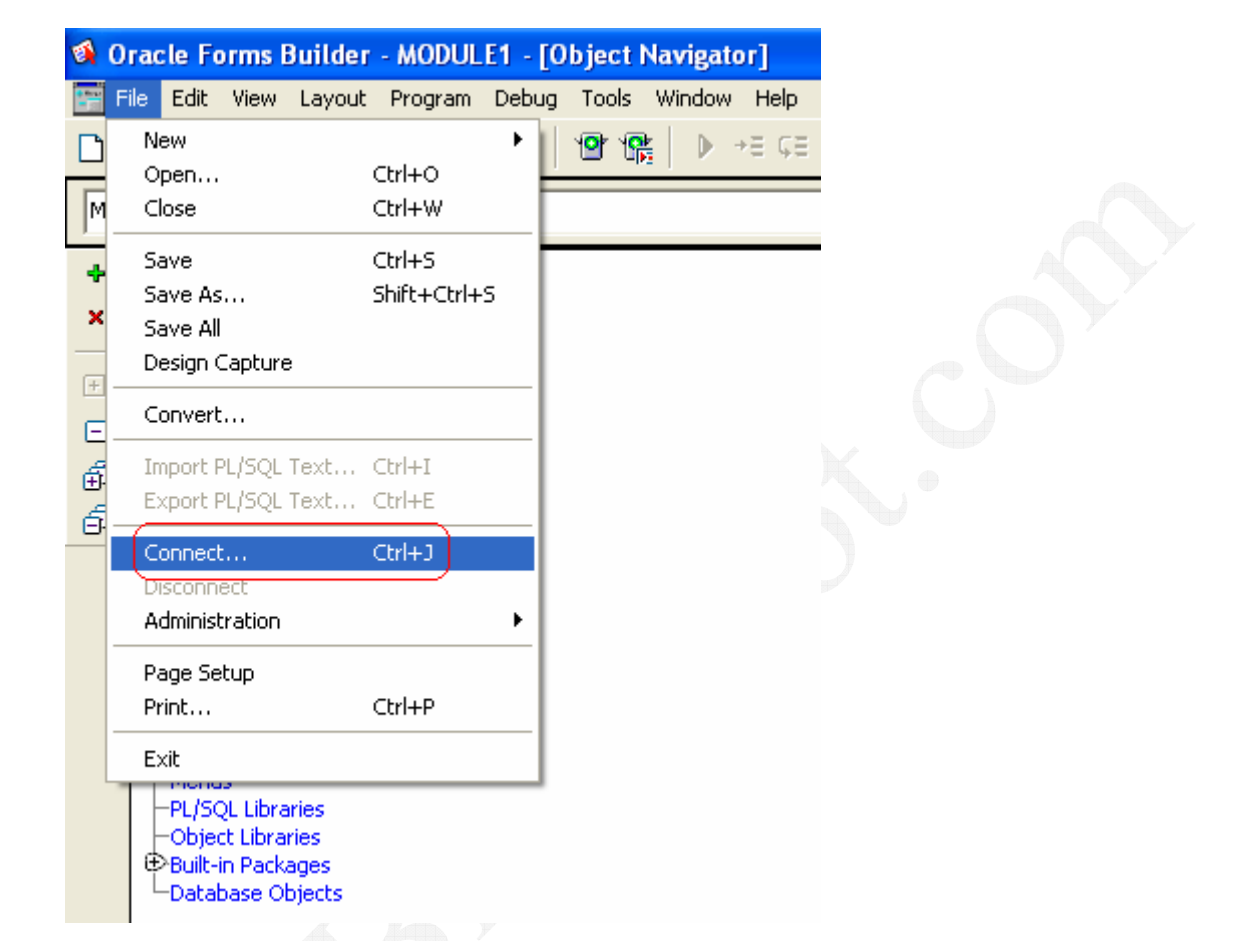

سيفتح لك الأن الشاشة – الصغيرة – الخاصة بعملية الربط فقم بكتابة أسم الأسكيمة و كلمة المرور و

أسم قاعدة البيانات .... هكذا مثلاً :-

| Connect            |                            | × |
|--------------------|----------------------------|---|
| <u>U</u> ser Name: | hr                         |   |
| <u>P</u> assword:  | *                          |   |
| Database:          | orcl                       |   |
|                    | <u>Cancel</u> <u>H</u> elp |   |

سنقوم الأن بفتح ال Data Block Wizard من خلال Tools » Data Block Wizard أو من خلال مذه الأيقونة التي في أعلى البرنامج :-

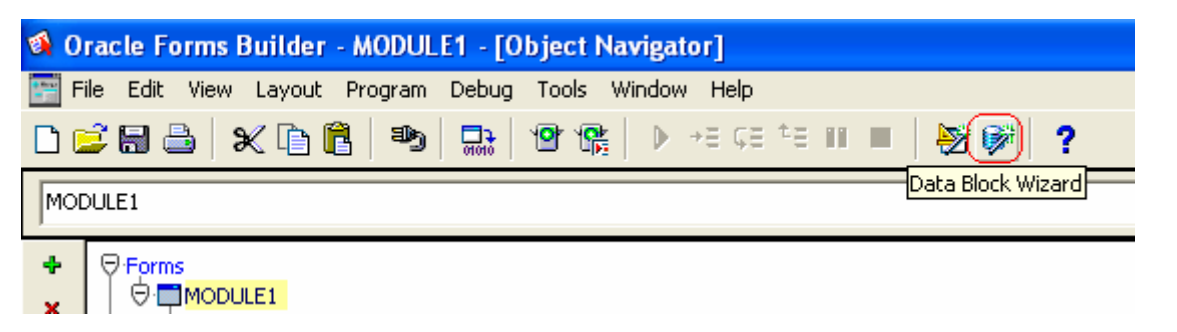

## ستظهر لك شاشة ترحيب فأحذف علامة الصح الموجوده بال Check Box حتى لا تظهر فى كل مرة تقوم بها ببناء ال Data Block – أو أتركها اذا كانت تروق ليك .

| Data Block Wizard |                                                                                                    |       |
|-------------------|----------------------------------------------------------------------------------------------------|-------|
|                   | Welcome to the Data Block Wizard!         This wizard allows you to quickly and easily create a data block based on a table, a view, or a set of stored procedures (an advanced option).         Click Next to begin creating your data block.         Image: Display this page next time |       |
| Cancel Help       | < Back Next > Finish                                                                                                    |       |
|                   | بأختيار ( Table or View ) – الأختيار الأول – ثم أختار Next                                                                                                    | ثم قم |
|                   | Iable or View Stored Procedure                                                                                                    |       |

Next >

< Back

دلوقتي هنختار الجدول اللي سيتم أنشاء ال Data Block عليه .... كما هو موضح بهذه الصور :-

| Data Block Wizard |                                                                                                    |                                      | ×              |
|-------------------|----------------------------------------------------------------------------------------------------|--------------------------------------|----------------|
|                   | Enter a table or view on which to b<br>should appear as items.<br><u>T</u> able or view:<br><u><u>R</u>efresh</u> | ase your data block. Then select the | columns that   |
|                   | Available Columns                                                                                                 | Database Items                       |                |
|                   |                                                                                                    |                                      |                |
| Cancel H          | elp                                                                                                    | < Back Next >                        | Finish         |
|                   |                                                                                                    |                                      |                |
|                   | Tables                                                                                                    | ×                                    |                |
| Data Block Wizar  | Display:<br>Current user<br>Other users<br>Synony                                                                 | )<br>ms                              | Find:          |
|                   | Table Owner                                                                                                    | k. Then select the                   | columns that   |
|                   | COUNTRIES<br>DEPARTMENTS<br>EMPLOYEES<br>JOBS<br>JOB_HISTORY<br>LOCATIONS<br>REGIONS                              | Enfo                                 | <u>B</u> rowse |
|                   | Cancel                                                                                                    | Help                                 |                |

| Data Block Wizard |                                                                                                    |                                                                                   | ×                                                          |  |
|-------------------|----------------------------------------------------------------------------------------------------|-----------------------------------------------------------------------------------|------------------------------------------------------------|--|
|                   | Enter a table or view on which to t<br>should appear as items.<br>Iable or view:<br>DEPARTMENTS<br>Refresh<br>Available Columns | Database Items Database Items DEPARTMENT_ID DEPARTMENT_NAI MANAGER_ID LOCATION_ID | e columns that          Browse         orce data integrity |  |
| Cancel Help       |                                                                                                    | < Back (Next >                                                                    | Finish                                                     |  |

| Data Block Wizard |                                                                                                    |     |
|-------------------|----------------------------------------------------------------------------------------------------|-----|
|                   | Enter a name for your data block. Data Block Name: DEPARTMENTS                                                                                                    | 599 |
| Cancel Help       | < Back   Next > Finish                                                                                                    |     |
| Data Block Wizard |                                                                                                    |     |
|                   | Congratulations!<br>You have finished describing your data block.<br>Before you click Finish to create your new data block, click a radio button to tell the Data<br>Block Wizard what you want to do next.<br>© Create the data block, then call the Layout Wizard<br>© Just create the data block<br>You can also use the Data Block Wizard to modify your existing data blocks.<br>Simply select the data block in the Object Navigator and click the Data Block Wizard<br>toolbar button, or choose 'Data Block Wizard' from the 'Tools' menu. |     |
|                   |                                                                                                    |     |

و بكده نكون أنتهينا من بناء البلوك و دلوقتى هنضع هذه البلوك على ال Canvas من خلال ال Layout Wizard اللى هندخل عليه مباشرتا بمجرد الضغط على زر Finish ..... كما هو موضح بالصور التالية :-

| Layout Wizard | X                                                                                                    |    |
|---------------|----------------------------------------------------------------------------------------------------|----|
|               | Welcome to the Layout Wizard!         This wizard allows you to quickly and easily lay out the items of a data block.         The wizard will display the items in a frame on a canvas, and lay them out in one of several styles.         Click Next to begin creating your frame.         Image: Display this page next time | 55 |
|               |                                                                                                    |    |
| Cancel Help   | < Back Next > Finish                                                                                                    |    |
| Layout Wizard | ×                                                                                                    | 1  |
|               | Select the canvas on which you wish to lay out the data block's items. If you are creating<br>a new canvas, also be sure to select the appropriate canvas type.                                                                                                    |    |
|               | Canvas: (New Canvas)                                                                                                    |    |
|               | Type: Content                                                                                                    |    |
|               | If you select a tab canvas, then you also must select a tab page on which to lay out the                                                                                                    |    |
|               | data block's items.                                                                                                    |    |
|               |                                                                                                    |    |
|               |                                                                                                    |    |

| Layout Wizard |                                                                                                    |  |
|---------------|----------------------------------------------------------------------------------------------------|--|
|               | Select the data block you wish to lay out. Then select the items that should be displayed in the frame, and select an item type for each.     Data Block:     DEPARTMENT     DEPARTMENT_NAME     DEPARTMENT_NAME     DEPARTMENT_NAME     Move all items to target |  |
|               | Item <u>T</u> ype: Bean Area ▼ <u>V</u> iew: Group ▼                                                                                                    |  |
| Cancel Help   | < Back Next > Finish                                                                                                    |  |

| Layout Wizard | X                                                                                                    |    |
|---------------|----------------------------------------------------------------------------------------------------|----|
|               | Select the data block you wish to lay out. Then select the items that should be displayed in the frame, and select an item type for each. | 58 |
|               | Item Type: Bean Area                                                                                                    |    |
| Cancel Help   | < Back Next > Finish                                                                                                    |    |
| Layout Wizard |                                                                                                    |    |
|               | Enter a prompt, width, and height for each item. The units for item width and height are Points.                                          |    |
| Cancel Help   | < Back Next > Finish                                                                                                    |    |

و في الشاشة التالية سنحدد طريقة العرض بأختيار نموذج Form أو جدولي Tabular

| Layout Wizard |                                                                        |     |
|---------------|------------------------------------------------------------------------|-----|
|               | Select a layout style for your frame by clicking a radio button below. | 599 |
| Cancel Help   | < Back Next > Finish                                                   |     |

و فى الشاشة التالية سنكتب اسم الأطار المحيط بالحقول – يمكنك تركه فارغاً أذا اردت – و سنكتب عدد الصفوف المراد عرضها فى ال Records Displayed ، و يمكنك وضع علامة صح على Display Scrollbar لأستخدام الشريط الذى يجلب الصفوف التى فى أسفل الجدول .

| First at the for the frame, Also be sure to specify the number of database records to be diplayed in the frame, as well as the distance between each record.         First at the for the frame, Also be sure to specify the number of database records.         Total pays a scollbar in the frame that can be used to scoll through database records.         First Diplay Scollbar         First Diplay Scollbar         First Diplay Scollbar         Distance Between Record:         Display Scollbar         Display Scollbar | Layout Wizard |                                                                                                    |     |
|----------------------------------------------------------------------------------------------------|---------------|----------------------------------------------------------------------------------------------------|-----|
| Cancel       Help       < Back       Next>       Finish         Layout Wizard       Image: Congratulations!       Image: Congratulations!       To create the new frame and lay out the selected items, simply click Finish.         Image: Constant of the Layout Wizard will display the new frame in the Layout Editor. To modify the layout in the future, you can recall the Layout Wizard' from the Tools' menu.       The Layout Wizard' from the Tools' menu.                                                                                                    |               | Enter a title for the frame. Also be sure to specify the number of database records to be displayed in the frame, as well as the distance between each record.<br>To display a scrollbar in the frame that can be used to scroll through database records, check the 'Display Scrollbar' check box.<br>Frame Ittle:<br><u>Records Displayed:</u> 3<br><u>Distance Between Records:</u> 0<br><u>I Display Scrollbar</u> | 500 |
| Layout Wizard       Congratulations!         You have finished describing your layout frame.       To create the new frame and lay out the selected items, simply click Finish.         The Layout Wizard will display the new frame in the Layout Editor. To modify the layout in the future, you can recall the Layout Wizard. Simply select the frame in the Layout Editor and choose "Layout Wizard" from the Tools' menu.                                                                                                    | Cancel Help   | < Back Next > Finish                                                                                                    |     |
| Image: Congratulations!         Sou have finished describing your layout frame.         To create the new frame and lay out the selected items, simply click. Finish.         The Layout Wizard will display the new frame in the Layout Editor. To modify the layout in the future, you can recall the Layout Wizard. Simply select the frame in the Layout Editor and choose "Layout Wizard" from the Tools' menu.                                                                                                    | Layout Wizard |                                                                                                    |     |
| The Layout Wizard will display the new frame in the Layout Editor. To modify the layout in the future, you can recall the Layout Wizard. Simply select the frame in the Layout Editor and choose 'Layout Wizard' from the 'Tools' menu.                                                                                                    |               | <b>Congratulations!</b><br>You have finished describing your layout frame.<br>To create the new frame and lay out the selected items, simply click Finish.                                                                                                    |     |
|                                                                                                    |               | The Layout Wizard will display the new frame in the Layout Editor. To modify the layout in the future, you can recall the Layout Wizard. Simply select the frame in the Layout Editor and choose 'Layout Wizard' from the 'Tools' menu.                                                                                                    |     |
| Hint: To 'fine-tune' the layout, use the Property Palette to modify the frame's layout properties. Select the frame in the Layout Editor and choose 'Property Palette' from the 'Tools' menu.                                                                                                    |               | Hint: To 'fine-tune' the layout, use the Property Palette to modify the frame's layout properties. Select the frame in the Layout Editor and choose 'Property Palette' from the 'Tools' menu.                                                                                                    |     |

بعد ضغطك على زر Finish هتدخل مباشرتاً على ال Canvas اللي احنا وضعنا عليها البلوك ، و بعد الدخول أضغط Run Form الموضح في هذه الصورة :-

| Oracle Forms Builder - MODULE1 - [MODULE1: CANVAS5 ( DEPARTMENTS )]                                                                                                    |  |  |  |  |  |  |  |  |  |
|----------------------------------------------------------------------------------------------------|--|--|--|--|--|--|--|--|--|
| 🔚 File Edit View Layout Program Debug Tools Window Help                                                                                                    |  |  |  |  |  |  |  |  |  |
| 🗅 😂 🗃 📇   🛠 🖻 🛍   🥦   🔜   🕑 😤   🕨 🕫 çe te 💷 🔲   💥 💞   🥐                                                                                                    |  |  |  |  |  |  |  |  |  |
| Canvas: CANVASS                                                                                                    |  |  |  |  |  |  |  |  |  |
| ┣<br>Tahoma<br>■ 18 ■ 1 型<br>●<br>●<br>日 日 日 日<br>●<br>日 日 日<br>●<br>日 日 日<br>●<br>日 日 日<br>●<br>日 日 日<br>●<br>日 日 日<br>●<br>日 日 日<br>●<br>日 日 日 日<br>●<br>日 日 日 日<br>●<br>日 日 日 日 日 日<br>●<br>日 日 日 日 日 日 日 日 日 日 日 日 日 日 日 日 日 日 日 |  |  |  |  |  |  |  |  |  |
| 0 16 32 48 64 80 56 112 128 144 160 176 192 208 224 240 256 272 288 304 320 336 352 368 384 400 416 432                                                                                                    |  |  |  |  |  |  |  |  |  |
|                                                                                                    |  |  |  |  |  |  |  |  |  |
| Department Id Department Name Manager Id Location Id                                                                                                    |  |  |  |  |  |  |  |  |  |
|                                                                                                    |  |  |  |  |  |  |  |  |  |
|                                                                                                    |  |  |  |  |  |  |  |  |  |
| © 7 64 DEPARTME DEPARTMENT_NAME MANAGER_ID LOCATION ▼                                                                                                    |  |  |  |  |  |  |  |  |  |
|                                                                                                    |  |  |  |  |  |  |  |  |  |
|                                                                                                    |  |  |  |  |  |  |  |  |  |
|                                                                                                    |  |  |  |  |  |  |  |  |  |
|                                                                                                    |  |  |  |  |  |  |  |  |  |
|                                                                                                    |  |  |  |  |  |  |  |  |  |
|                                                                                                    |  |  |  |  |  |  |  |  |  |
|                                                                                                    |  |  |  |  |  |  |  |  |  |
|                                                                                                    |  |  |  |  |  |  |  |  |  |
| 224                                                                                                    |  |  |  |  |  |  |  |  |  |
| ■ 240                                                                                                    |  |  |  |  |  |  |  |  |  |
| <b>1 1 1 1 1 1 1 1 1 1</b>                                                                                                    |  |  |  |  |  |  |  |  |  |
|                                                                                                    |  |  |  |  |  |  |  |  |  |
|                                                                                                    |  |  |  |  |  |  |  |  |  |

و بعدها هتلاقى نفسك دخلت على المتصفح الأفتر اضى لديك اللى غالباً هيبقى Internet Explorer و هتلاقيه بيطلب منك تثبيت برنامج ال Oracle JInitiator لكى يعمل لك المتصفح فى ال Run Time فقم بتثبيته من خلال ضغطك على زر Install و كما هو موضح فى الصور التالية :-

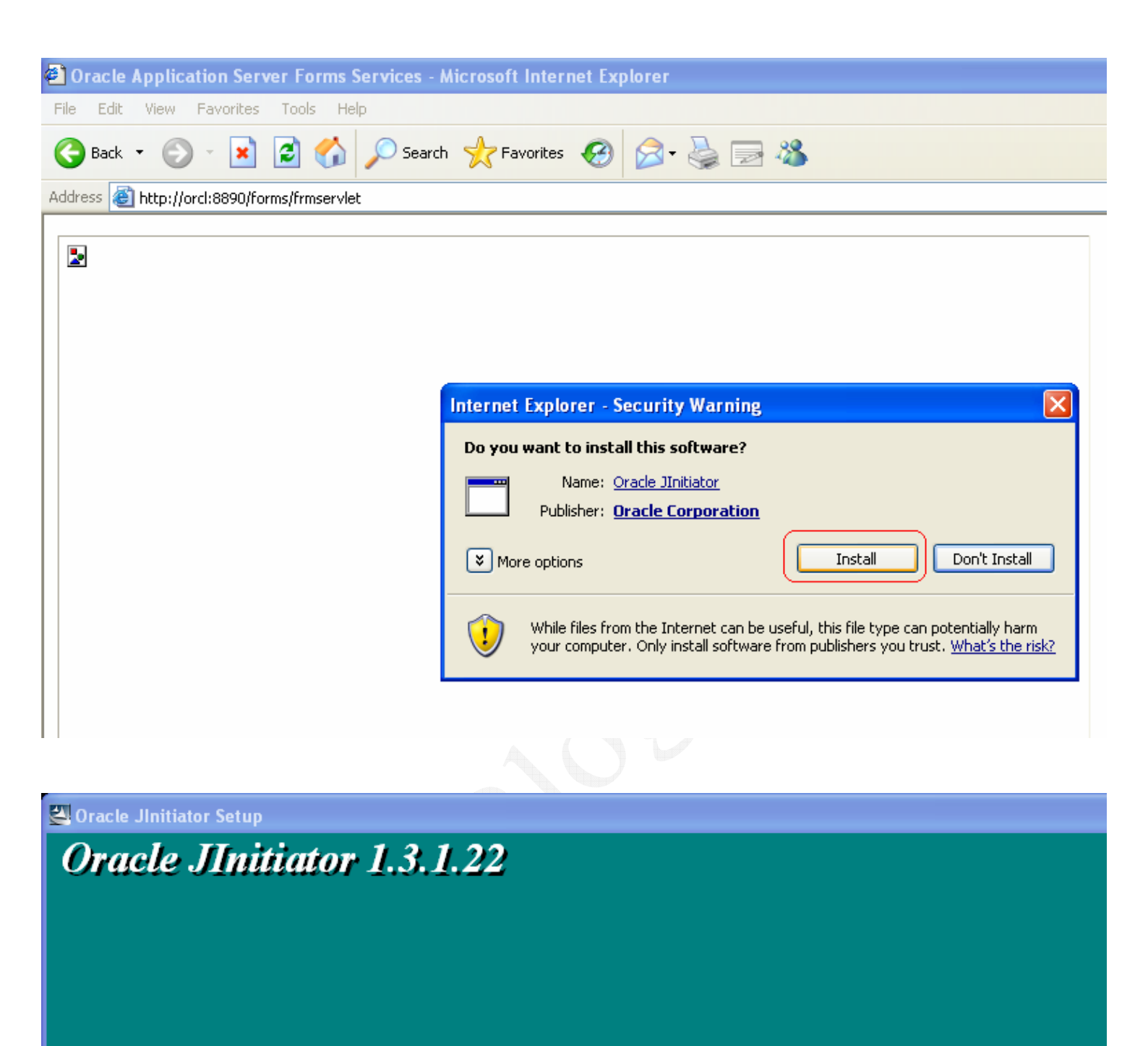

| Oracle Jinitiator Setup                                                                                |               |
|----------------------------------------------------------------------------------------------------|---------------|
| Choose Destination Location<br>Select folder where Setup will install files.                           | X             |
| Setup will install JInitiator 1.3.1.22 in the following folder.                                        |               |
| To install to this folder, click Next. To install to a different folder, click Brow<br>another folder. | se and select |
|                                                                                                    |               |
|                                                                                                    |               |
| - Destination Folder                                                                                   |               |
|                                                                                                    | Province      |
| C: \Program Files\Uracle \Unitiator 1.3.1.22                                                           | DIOWSE        |
| InstallShield                                                                                          |               |
| < Back Next >                                                                                          | Cancel        |

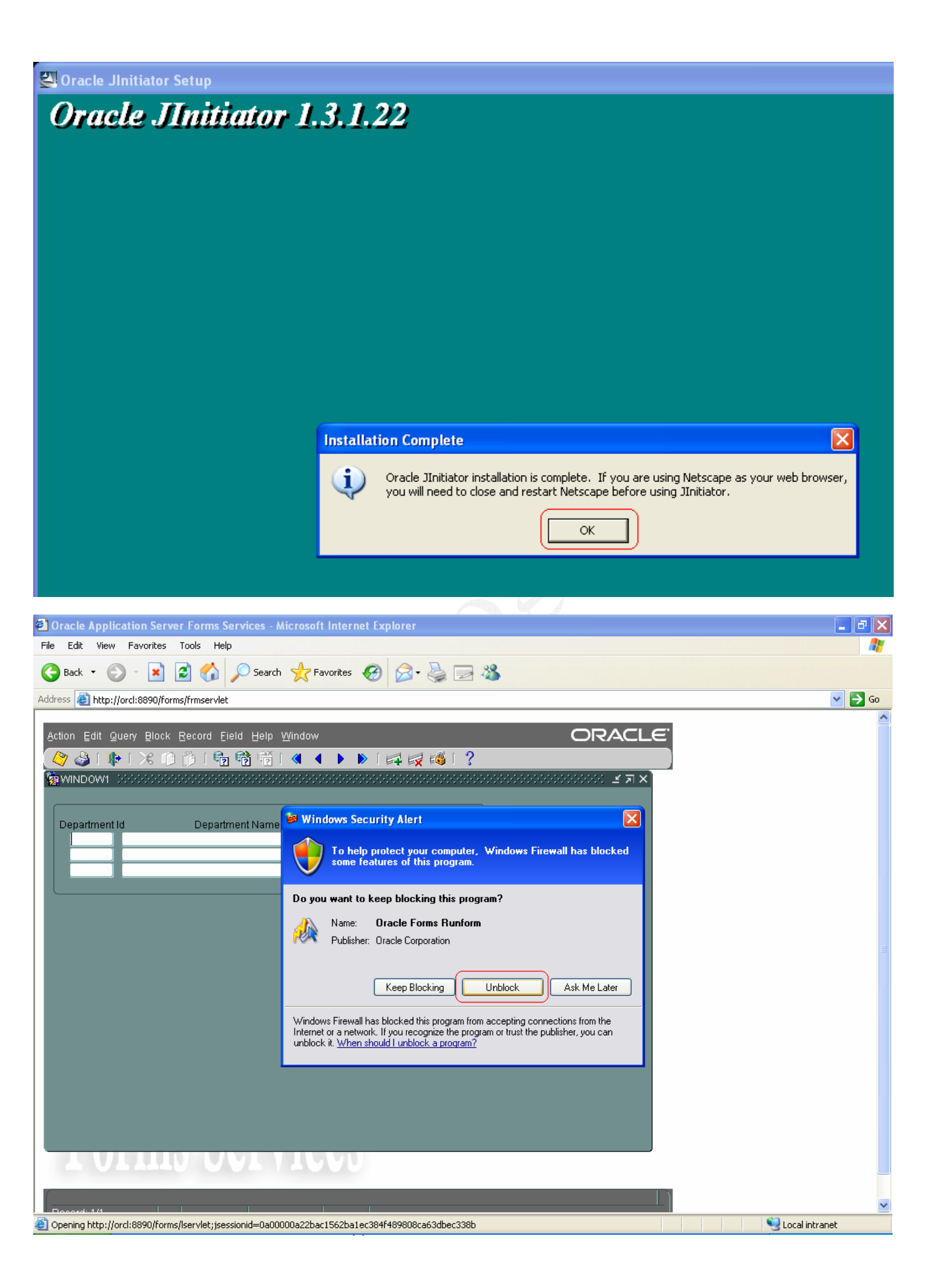

| ر                                                                      | لى ز  | نط عا  | قم بالضع  | الأن  | و     | الفورمه   | تشغيل    | و وقت   | Ru و ه | ın Tim    | ىع ال e  | في وظ   | أن أنت  | و الا  |       |
|------------------------------------------------------------------------|-------|--------|-----------|-------|-------|-----------|----------|---------|--------|-----------|----------|---------|---------|--------|-------|
| ى                                                                      | بكد ر | المبنى | Desig     | n Tin | ال ne | لمأناه في | الذي انث | بالبلوك | وجوده  | بانات الم | ظهر البي | [ حتى ن | Execu   | te Qu  | ıery  |
|                                                                        |       | -: ö   | ه الصور   | ح بهذ | موضد  | كما هو    | Bloc     | ek Wi   | ے zard | نية في ال | ڭالت شاڭ | ناہ فی  | ل أختار | ل الذو | الجدو |
| Oracle Application Server Forms Services - Microsoft Internet Explorer |       |        |           |       |       |           |          |         |        |           |          |         |         |        |       |
| File                                                                   | Edit  | View   | Favorites | Tools | Help  |           |          |         |        |           |          |         |         |        |       |
|                                                                        |       |        |           |       |       |           |          |         |        |           |          |         |         |        |       |

| 🚱 Back 🔻 🐑 👻 😰 🏠 🔎 Search 📌 Favorites 🤣 😥 🎍 🔜 🖓                                                                                                    |        |
|----------------------------------------------------------------------------------------------------|--------|
| Address 🚳 http://orcl:8890/forms/frmservlet                                                                                                    |        |
|                                                                                                    |        |
| Action Edit Query Block Record Field Help Window                                                                                                    | ACLE.  |
| (◊ ◊ ◊ ◊ ◊ ◊ ◊ ◊ ◊ ◊ ◊ ◊ ◊ ◊ ◊ ◊ ◊ ◊ ◊                                                                                                     |        |
| 🙀 WINDOW1 - December 2000 December 2000 Dec | ≤ ज ×े |
|                                                                                                    |        |
| Department Id Department Name Manager Id Location Id                                                                                                    |        |
|                                                                                                    |        |
|                                                                                                    |        |
|                                                                                                    |        |
|                                                                                                    |        |
|                                                                                                    |        |
| Oracle Application Server Forms Services - Microsoft Internet Explorer                                                                                                    |        |
| File Edit View Favorites Tools Help                                                                                                    |        |
| 🌀 Back 🔹 🕥 🗧 😭 🎾 Search 🧙 Favorites 🤣 😥 🕹 🚍 🖓                                                                                                    |        |
| Address 🕘 http://orcl:8890/forms/frmservlet                                                                                                    |        |
|                                                                                                    |        |
| Action Edit Query Block Record Field Help Window                                                                                                    | ACLE.  |
| ( 🍫 🍛   🕸   ≫   ≫ 😰 👘   ☜ 🐿 👘   ◀ 🔺 🕨   🛤 🙀 🚳   ?                                                                                                    |        |
|                                                                                                    | ≝ ज ×े |
|                                                                                                    |        |
| Denartment Id Denartment Name Manager Id Location Id                                                                                                    |        |
| 10 Administration 200 1700                                                                                                    |        |
| 20 Marketing 201 1800                                                                                                    |        |

و بهذا تكون نجحت فى تكوين أول نموذج لك ، و فاضل خطوة واحده صغيرة و هى خطوة الأغلق .... حيث ستغلق المتصفح عادى من زر الأغلاق الذى فى اعلى اليمين مثله مثل ال Forms Builder أما برنامج ال OC4J الذى فتحته من أيقونة ال Start OC4J Instance فأغلاقه يتم عن طريق فتحك لبرنامج ال Shutdown OC4J Instance الموجود بهذا المسار :-

114

1700

Purchasing

30

| es s                                                                                                    | itart OC4J Instance                                                                                                    |                                                                                                    | - 🗆 ×                                |  |  |  |  |  |  |                  |
|----------------------------------------------------------------------------------------------------|----------------------------------------------------------------------------------------------------|----------------------------------------------------------------------------------------------------|--------------------------------------|--|--|--|--|--|--|------------------|
| 08/1<br>war.                                                                                                    | 2/03 01:18:29 Auto-unpacking C:\DevSuiteHome_1\forms\j2ee\formsapp\formsweb.                                                                             |                                                                                                    |                                      |  |  |  |  |  |  |                  |
| My Network 08/1<br>Places 08/1                                                                                                    | 2/03 01:18:29 Auto-deploying forms (New server version detected)<br>2/03 01:18:31 Auto-deploying file:/C:/DevSuiteHome_1/j2ee/hom <u>e/default-web-a</u> |                                                                                                    |                                      |  |  |  |  |  |  |                  |
| pp/ (New server version detected)<br>08/12/03 01:18:31 Auto-deploying file:/C:/DevSuiteHome_1/j2ee/home/applications/<br>dms0/ (New server version detected)<br>08/12/03 01:18:31 Auto-denloving file:/C:/DevSuiteHome_1/j2ee/home/applications/ |                                                                                                    |                                                                                                    |                                      |  |  |  |  |  |  |                  |
|                                                                                                    |                                                                                                    |                                                                                                    |                                      |  |  |  |  |  |  | Recycle Bin 08/1 |
|                                                                                                    | 🥵 Windows Catalog                                                                                                    | ployment descriptor fi                                                                                         | rom archive at C:\DevSu              |  |  |  |  |  |  |                  |
| Jrof Hany                                                                                                    | 🥸 Windows Update                                                                                                    | <pre>web/WEB-INF/orion-web.xml to deployment direc<br/>\application-deployments\reports\web</pre>              |                                      |  |  |  |  |  |  |                  |
|                                                                                                    | Accessories                                                                                                    | le:/C:/DevSuiteHome_1/reports/j2ee/reports_id                                                                  |                                      |  |  |  |  |  |  |                  |
|                                                                                                    | 🛅 Games 🕨                                                                                                    | le:/C:/DevSuiteHome_1/reports/j2ee/reports_id                                                                  |                                      |  |  |  |  |  |  |                  |
|                                                                                                    | 🛅 SoundMAX 🔹 🕨                                                                                                    | <pre>&gt;&gt; Server Containers for J2EE 10g (10.1.2.0.2) (): lome_1/forms/server/formsweb.cfg</pre>           |                                      |  |  |  |  |  |  |                  |
| 🦉 Paint                                                                                                    | 🛅 Startup 🕨 🕨                                                                                                    |                                                                                                    |                                      |  |  |  |  |  |  |                  |
|                                                                                                    | 🛅 WinRAR 🕨 🕨                                                                                                    | inRAR hit()                                                                                                    |                                      |  |  |  |  |  |  |                  |
| Notepad                                                                                                    | Cracle - OraDb10g_home1                                                                                                    | - Contract of the second second second second second second second second second second second second second s | 🐼 Forms Builder                      |  |  |  |  |  |  |                  |
|                                                                                                    | 😂 Internet Explorer                                                                                                    |                                                                                                    | 😥 Forms Compiler                     |  |  |  |  |  |  |                  |
|                                                                                                    | MSN                                                                                                    |                                                                                                    | Forms Migration Assistant (GUI Mode) |  |  |  |  |  |  |                  |
|                                                                                                    | 🗐 Outlook Express                                                                                                    |                                                                                                    | Eun a Form on the Web                |  |  |  |  |  |  |                  |
|                                                                                                    | Remote Assistance                                                                                                    |                                                                                                    | Shutdown OC4J Instance               |  |  |  |  |  |  |                  |
|                                                                                                    | <ul> <li>Windows Media Player</li> </ul>                                                                                                    | Designer 🕨                                                                                                    | Start OC4J Instance                  |  |  |  |  |  |  |                  |
|                                                                                                    | 3 Windows Messenger                                                                                                    | Designer Documentation 🔸                                                                                       | 🔆 TranslationHub                     |  |  |  |  |  |  |                  |
|                                                                                                    | Windows Movie Maker                                                                                                    | Forms Developer                                                                                                | 🖹 TranslationHub Help                |  |  |  |  |  |  |                  |
|                                                                                                    | Oracle - DevSuiteHome1                                                                                                    | 🛅 JDeveloper 🔹 🕨                                                                                               |                                      |  |  |  |  |  |  |                  |
| All Programs                                                                                                    | Oracle Developer Suite - DevSuiteHome1                                                                                                    | 📺 Reports Developer 🔹 🕨                                                                                        |                                      |  |  |  |  |  |  |                  |
|                                                                                                    | Log Off 🧿 Turn Off Computer                                                                                                    | A PARTY STANDARD                                                                                               |                                      |  |  |  |  |  |  |                  |
| 🛃 start 🔰 😂 🔞                                                                                                    | ex Start OC4J Instance                                                                                                    |                                                                                                    |                                      |  |  |  |  |  |  |                  |

و بهذا نكون أنتهينا من تحميل و تثبيت كل من أوراكل Database 10g و Forms 10g ..... أرجو أن يكون الشرح نال أعجبكم ... و أنا أرحب بأى أقتراح قد يفيد بتطوير وسيلة الشرح . للأتصال عبر البريد الألكتروني (و ليس المسنجر ) :-

hany.backup@gmail.com

hanyfreedom2007@yahoo.com

Sincerely,

Hany Albair Boshra Henain Oracle Developer OCP Moderator at ArabOUG.org Forum

To download more White Papers, Visit my Blog

http://hany4u.blogspot.com/